LOGO HERE

## 網路常用工具 與原理介紹

#### 臺大計資中心網路組 史詩妤

.....

## CONTENTS

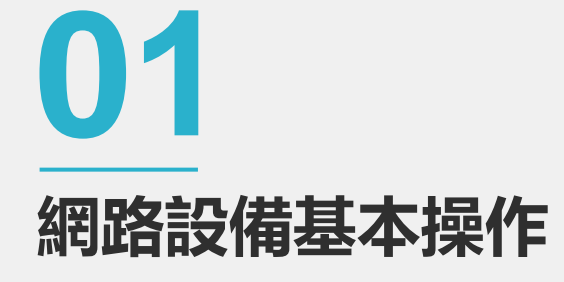

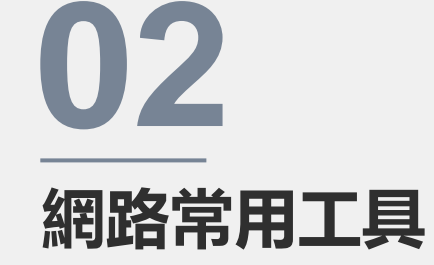

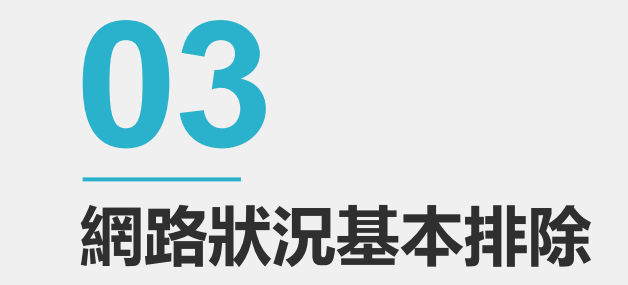

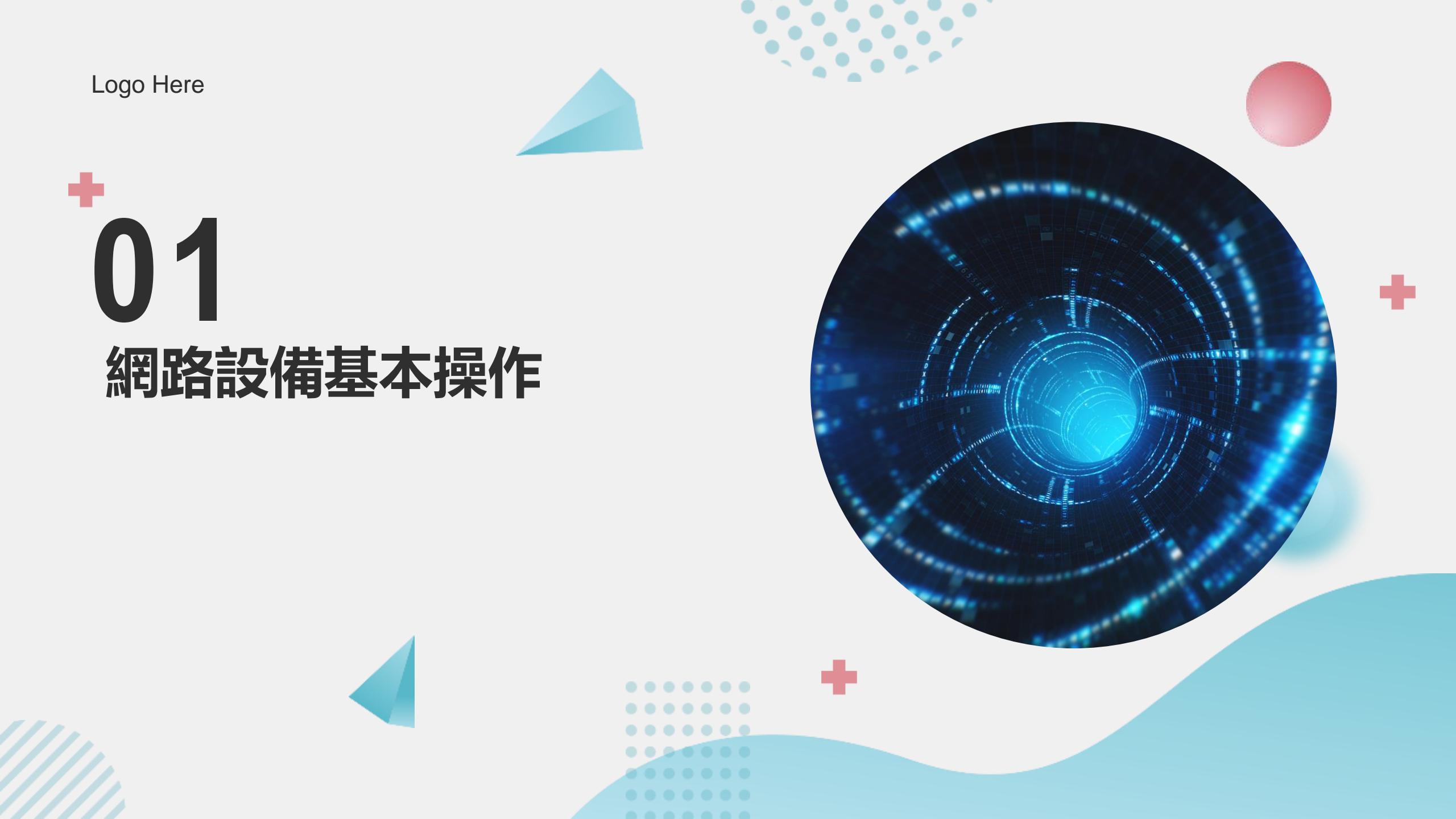

#### 網路設備基本操作—電話線與網路線的分辨

有些人不會分辨網路線及數據
 機線,請留意網路線的插頭較
 大,插頭裡面共有8 pin;數據
 機線的插頭較小,插頭裡面只
 有2 pin或4 pin

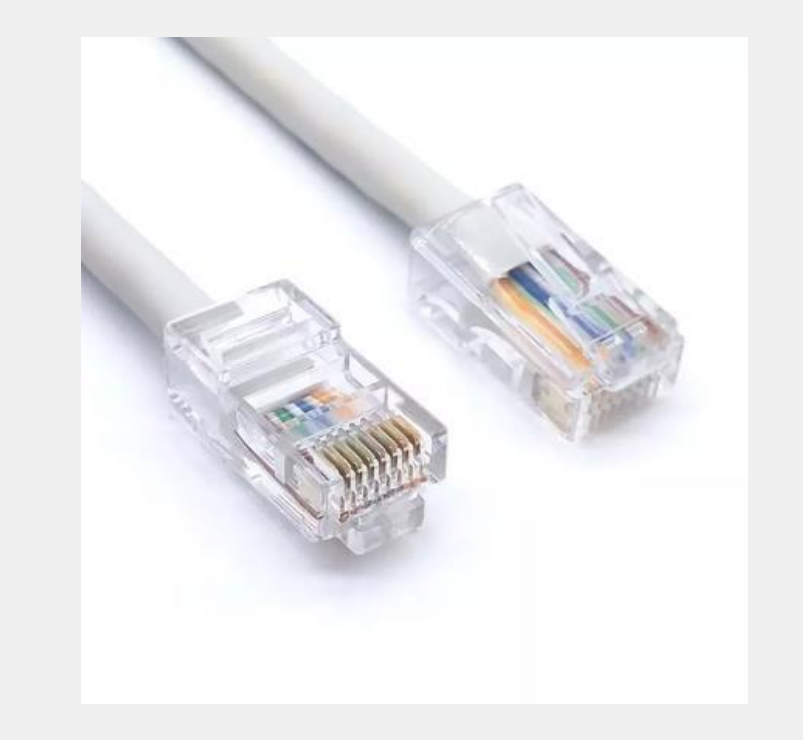

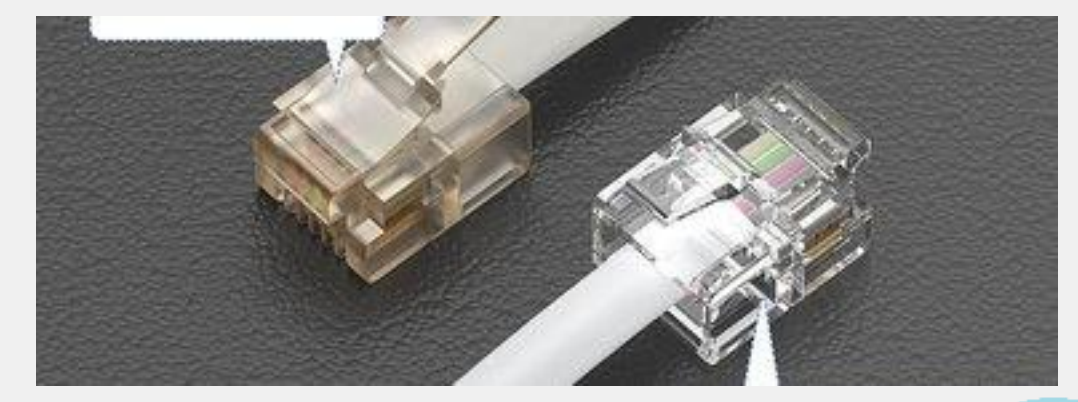

#### 網路設備基本操作—IP設定

- Windows11使用者
  - 控制台>網路和共用中心>

#### 變更介面卡設定>乙太網路

#### 網卡>(右鍵)内容

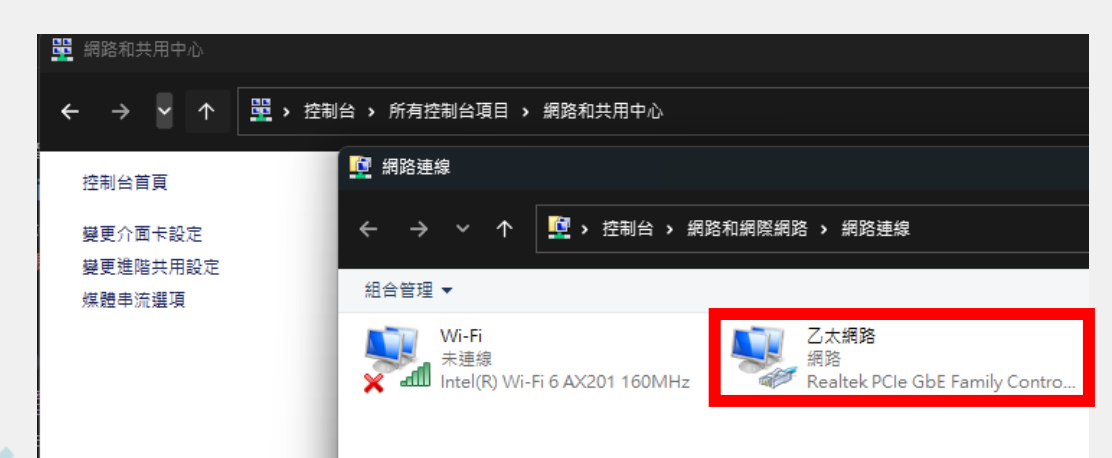

| □ 乙太網<br>網路功能 | 路 內容                                                                                                    | > |
|---------------|----------------------------------------------------------------------------------------------------|---|
| 連線方式          | t:                                                                                                    |   |
| 🚽 F           | Realtek PCIe GbE Family Controller                                                                                                    |   |
| 這個連約          | 設定(C)<br>泉使用下列項目(O):                                                                                                    | ] |
|               | QoS 封包排程器<br>網際網路通訊協定第 4 版 (TCP/IPv4)<br>Microsoft Network Adapter 多工器通訊協定<br>Microsoft LLDP 通訊協定驅動程式<br>網際網路通訊協定第 6 版 (TCP/IPv6)<br>Link-Layer Topology Discovery Responder<br>Link-Layer Topology Discovery Mapper I/O Driver |   |
|               | 解除安裝(U)         內容(R)           的電腦能夠存取 Microsoft 網路上的資源。                                                                                                    |   |

確定

#### 網路設備基本操作—IP設定

- Windows11使用者
  - 控制台>網路和共用中心>
     變更介面卡設定>乙太網路
     網卡>(右鍵)内容
- Gateway的 ip並沒有規定是多少, 只要同網段皆可。只是通常習慣用
   該網段第一個或最後一個 ip。

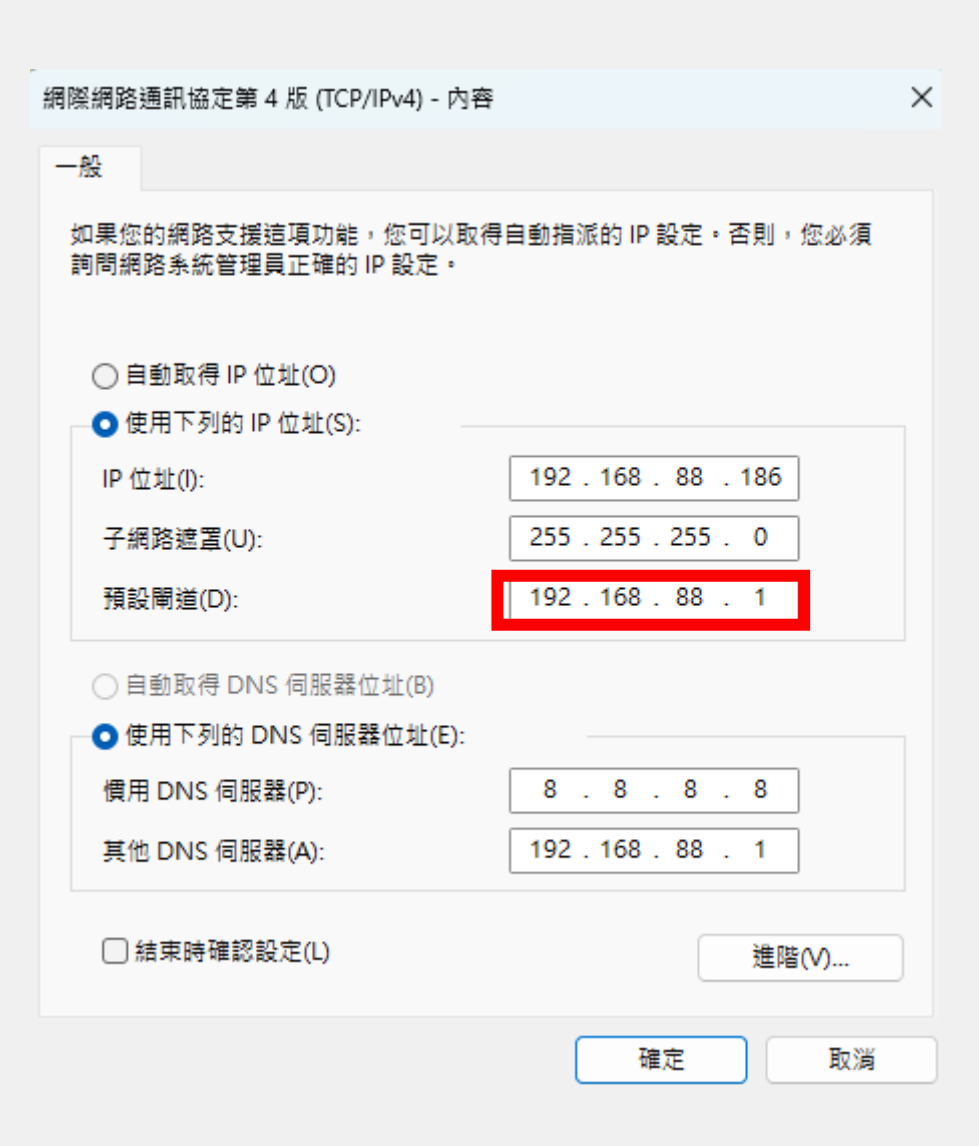

## 網路設備基本操作—查詢網卡的MAC

- Windows11使用者
  - 打開命令指示字元>輸入 ipconfig /all >找到
     該張網卡之實體位址。

| 🖾 命令提示字元 X + ~                                                     |                                    |
|--------------------------------------------------------------------|------------------------------------|
| 主機名稱                                                               | DESKTOP                            |
| │ 王妾 DNS 尾嗝 .............<br>│ 節點類型 .................              | 對等式                                |
| <b>IP</b> 路由啟用                                                     | 否                                  |
| WINS Proxy 副用                                                      |                                    |
| 太網路卡 乙太網路:                                                         |                                    |
| 連線特定 DNS 尾碼                                                        |                                    |
|                                                                    | Pooltok PCIo ChE Eomily Controller |
| 實體位址                                                               | CO- XX-XX-XX-XX-X7A                |
|                                                                    |                                    |
| 目動設定啟用                                                             |                                    |
| 連結−本機 IPv6 位址                                                      | f, %4(偏好選項)                        |
| <b>IPv4</b> 位址                                                     | 192.168.88.186(偏好選項)               |
| 子網路遮草                                                              | 255.255.255.0                      |
| )<br>)<br>)<br>)<br>)<br>)<br>)<br>)<br>)<br>)<br>)<br>)<br>)<br>) | 192.168.88.1                       |
| DHCPv6 IAID                                                        | 62                                 |
| DHCPv6 用戶端 DUID                                                    | 005A                               |
| DNS 何服器                                                            | 8.8.8.8                            |
|                                                                    | 192.168.88.1                       |
| NetBIOS over Tcpip                                                 | 啟 用                                |
| 線區域網路介面卡 Wi-Fi:                                                    |                                    |
| <i>掉</i> 體 狀 能 ·                                                   | <u> </u>                           |
| · · · · · · · · · · · · · · · · · · ·                              |                                    |
| 描述                                                                 | Intel(R) Wi-Fi 6 AX201 160MHz      |
|                                                                    | 2( -XX-XX-XX- 2B                   |
| DHCP 已啟用                                                           | <br>是                              |
|                                                                    |                                    |

#### 網路設備基本操作—查詢網卡的MAC

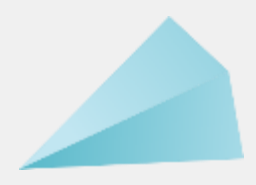

- 如何查詢MAC Address所屬設備廠牌?
  - 可利用Wireshark> Get Help > Online Tools

|               | ○       A https://www.wireshark.org/tools/oui-lookup.html       E ☆                                                                                                    |                           |                                                              |  | ම ## එ ≡ |
|---------------|----------------------------------------------------------------------------------------------------|---------------------------|--------------------------------------------------------------|--|----------|
| 🖸 匯入書鏑 🍳 新手上路 |                                                                                                    |                           |                                                              |  | □ 其他書籤   |
|               | Join us 4-8 November in Vienna for SharkFest'24 EUROPE, th                                                                                                    | ne official Wireshark Dev | veloper and User Conference                                  |  | ÷Ċ:      |
| WIRESHARK     | Download Shop Learn About Blo                                                                                                    | og Get Help∽ Dev          | velop ~ Members                                              |  | Donate   |
|               |                                                                                                    | Ask a Question            |                                                              |  |          |
|               | OUI Lookup Tool                                                                                                    | FAQs                      | source packet                                                |  |          |
|               |                                                                                                    | Documentation             |                                                              |  |          |
|               | The Wireshark OUI lookup tool provides an easy way to<br>look up OUIs and other MAC address prefixes. It uses the<br>Wireshark manufacturer database, which is a list of OUIs | Mailing Lists             | hark Foundation supports the shark, a free, open-source tool |  |          |
|               | and MAC addresses compiled from a number of sources.                                                                                                    | Online Tools              |                                                              |  |          |
|               | <b>Directions</b> :<br>Type or paste in a list of OUIs, MAC addresses, or<br>descriptions below. OUIs and MAC addresses may be                                                | Issue Tracker<br>Wilki    | ion                                                          |  |          |

## 網路設備基本操作—查詢網卡的MAC

- 如何查詢MAC Address所屬設備廠牌?
  - 可利用Wireshark> Get Help >
     Online Tools> OUI Lookup Tool

#### Wireshark Online Tools

The following tools are available:

Editor Modeline Generator

IPv4 and IPv6 Connectivity Test

#### OUI Lookup Tool

String-Matching Capture Filter Generator

WPA PSK Generator

#### OUI Lookup Tool

The Wireshark OUI lookup tool provides an easy way to look up OUIs and other MAC address prefixes. It uses the Wireshark manufacturer database, which is a list of OUIs and MAC addresses compiled from a number of sources.

#### Directions:

Type or paste in a list of OUIs, MAC addresses, or descriptions below. OUIs and MAC addresses may be colon-, hyphen-, or period-separated.

#### Examples:

0000.0c 08:00:20 00-00-0C-CC-CC-CC 00d9.d110.21f9 missouri

#### OUI search

C0:25:A5 Dell Inc.

CØ-25-A5-Find Results

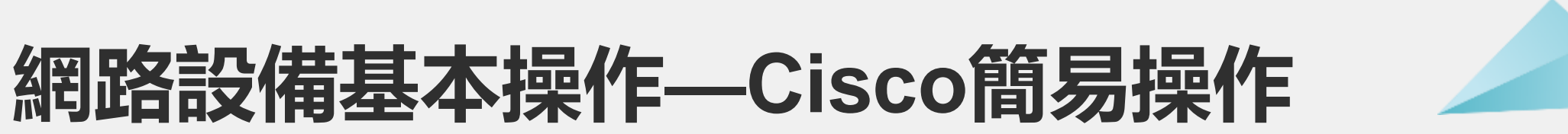

#### • 可透過Switch後方CONSOLE連線,亦或是設定後可透過

#### SSH/Telnet連線。

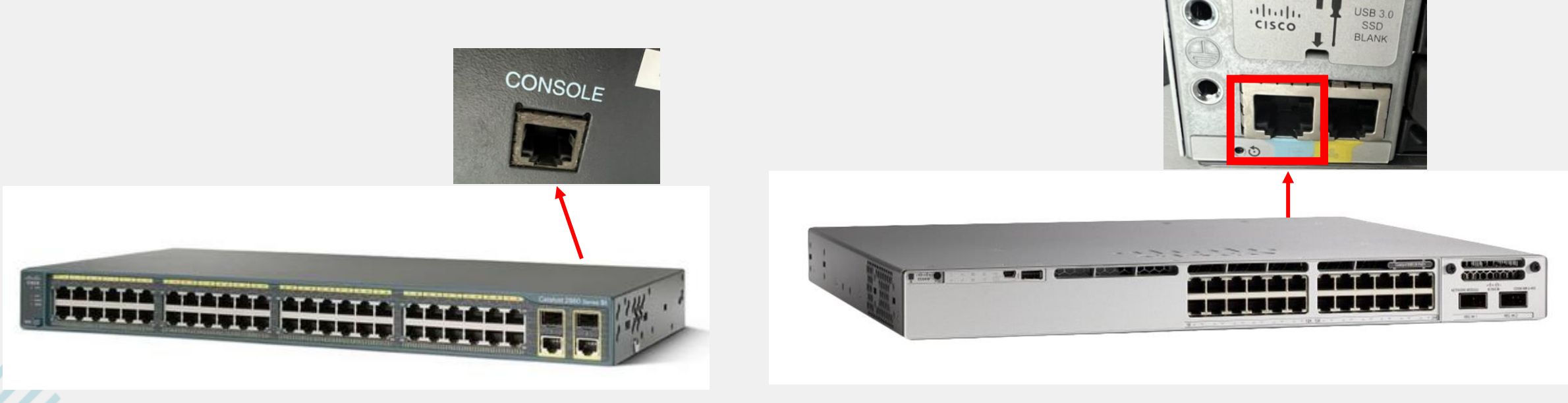

#### Cisco 2960

- CONSOLE線建議自備一條,可直接連接Switch進行設定。
- 注意目前有些CONSOLE線不支援 Win11系統。

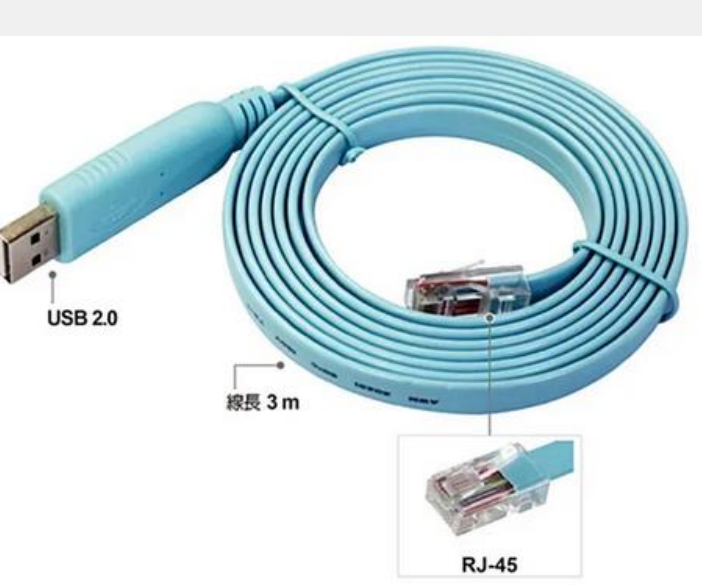

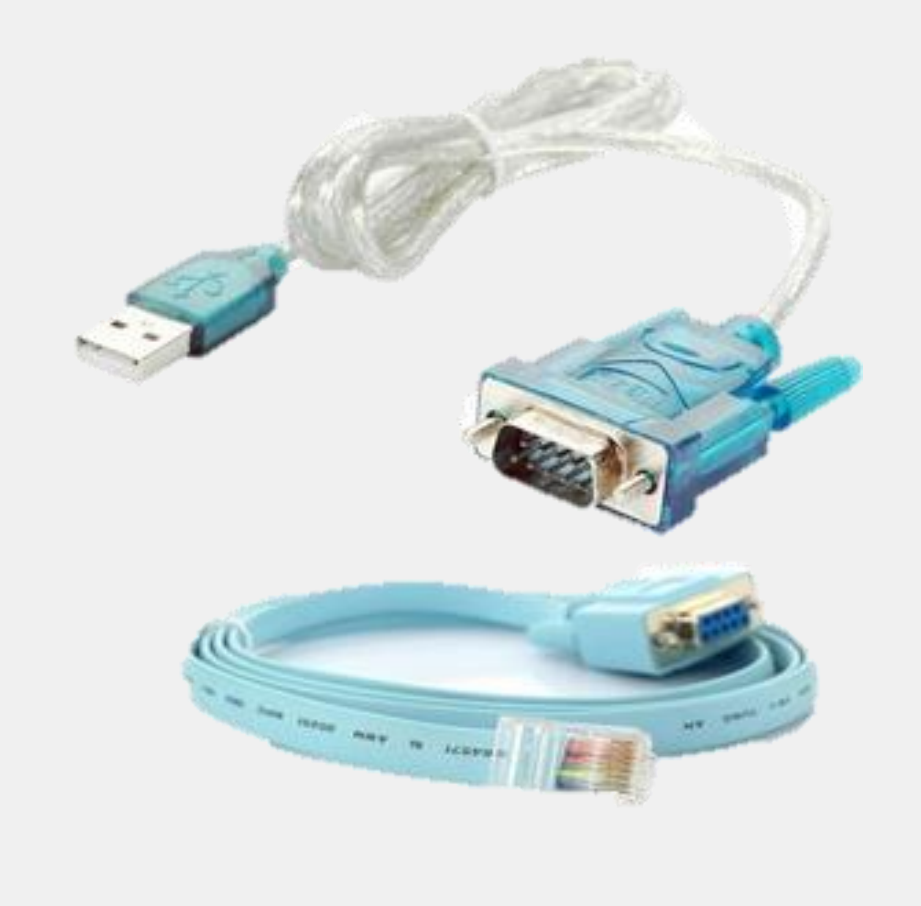

- 連接CONSOLE後,可用
   PuTTY/MobaXterm等工具連線。
  - 裝置管理員>連接阜>查詢COM
  - PuTTY>Serial>輸入COM>連線

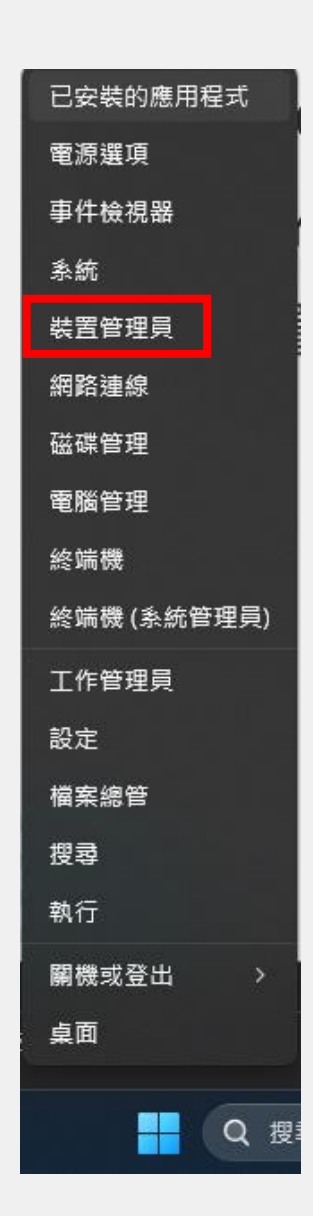

| <b>∄</b> ₹ | 袁置管      | き理員                                    |
|------------|----------|----------------------------------------|
| 檔案(        | (F)      | 動作(A) 檢視(V) 說明(H)                      |
|            |          | 🖬 🛛 🖬 😹 🖵                              |
|            | DE       |                                        |
| × 🖻        | DE       | SKTOP-SSD085G                          |
| >          | e Hu     | 人性化介面裝置                                |
| >          |          | 列印佇列                                   |
| >          | ٤.       | 存放控制器                                  |
| >          | 19       | 安全性裝置                                  |
| >          | ĥ        | 系統裝置                                   |
| \$         | •        | 其他裝置                                   |
| Ś          | 5        | 音效、視訊及游戲控制器                            |
| (          | 2        | 音訊輸入與輸出                                |
|            | à        |                                        |
|            |          |                                        |
| >          |          | 戦闘元件                                   |
| >          |          | 軟體裝置                                   |
| >          | Ű        | 通用序列匯流排控制器                             |
| ~          | <b>P</b> | 連接埠 (COM 和 LPT)                        |
|            |          | TUSB3410 Device (COM3)                 |
|            |          | 📄 通訊連接埠 (COM1)                         |
|            |          | ······································ |

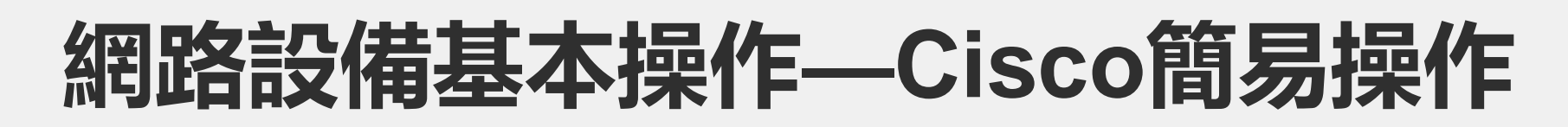

- 連接CONSOLE後,可用
   PuTTY/MobaXterm等工具連線。
  - 裝置管理員>連接阜>查詢COM
  - PuTTY>Serial>輸入COM>連線

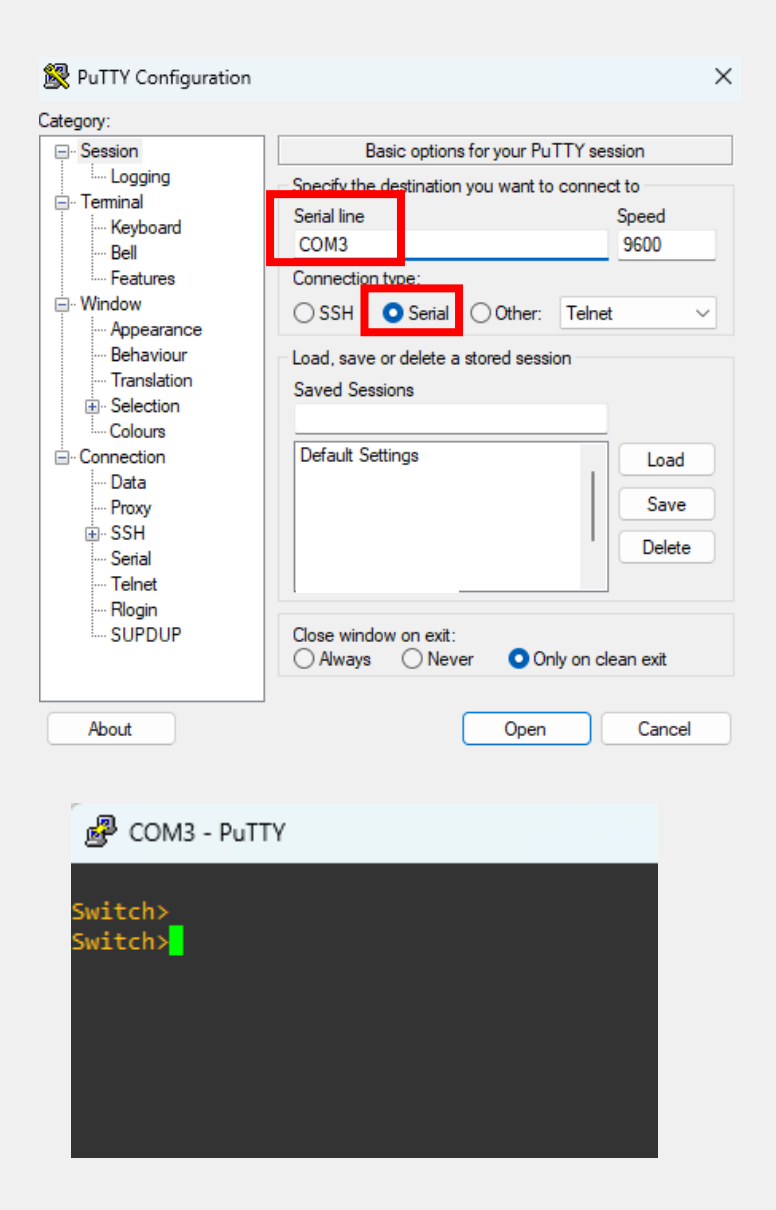

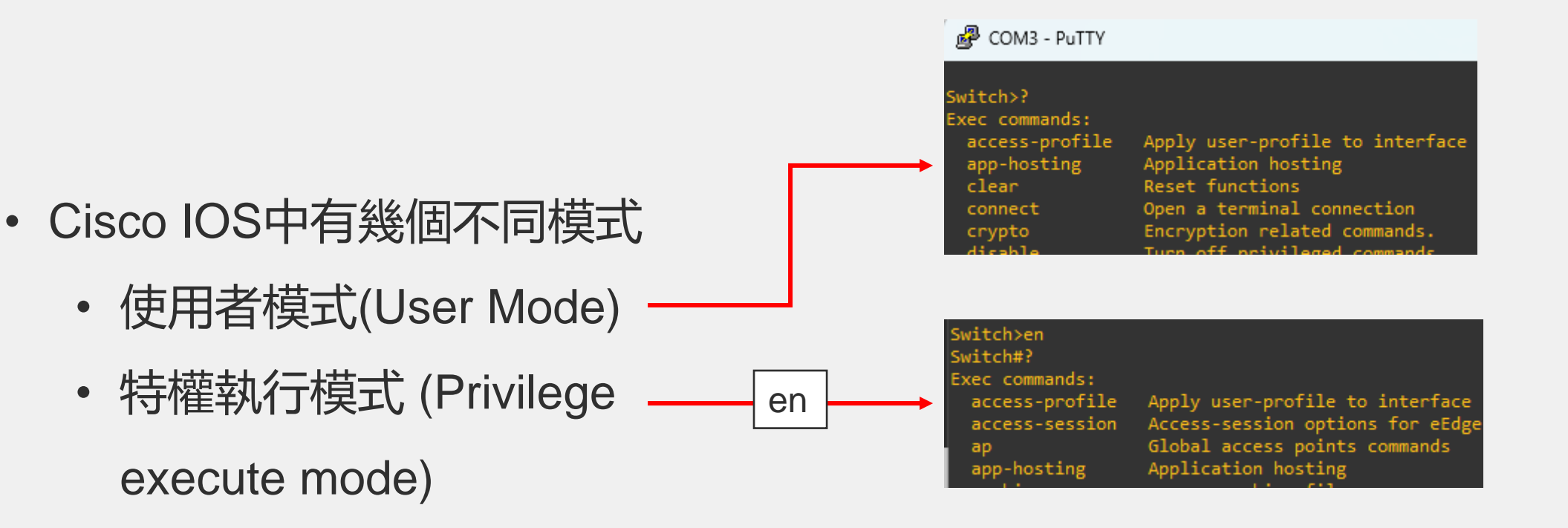

 整體組態模式 (Global) witch#configure terminal Configuration mode) configure terminal Enter configuration commands, one per line. End with CNTL/Z. Switch(config)#? onfigure commands: Authentication, Authorization and Accounting. aaa Add an access list entry access-list Access Sesion Global Configuration Commands access-session alias Create command alias Application hosting configuration mode app-hosting

• 使用者模式(User Mode)

 $\Rightarrow$ 

• 顯示樣式為: Switch>

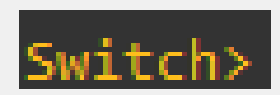

- 此模式幾乎沒有甚麼管理能力, 僅能觀察目前裝置設定狀況
   (show 命令),或登入其他裝置
   介面(ssh 命令)
- 可輸入?查看此模式可執行的指

| Switch>?        |                                                                     |
|-----------------|---------------------------------------------------------------------|
| Exec commands:  |                                                                     |
| access-profile  | Apply user-profile to interface                                     |
| app-hosting     | Application hosting                                                 |
| clear           | Reset functions                                                     |
| connect         | Open a terminal connection                                          |
| crypto          | Encryption related commands.                                        |
| disable         | Turn off privileged commands                                        |
| disconnect      | Disconnect an existing network connection                           |
| do-exec         | Mode-independent "do-exec" prefix support                           |
| enable          | Turn on privileged commands                                         |
| ethernet        | Ethernet parameters                                                 |
| exit            | Exit from the EXEC                                                  |
| group-policy    | Group based policy                                                  |
| help            | Description of the interactive help system                          |
| ip              | IP SLA Exec Command                                                 |
| license         | Smart licensing Commands                                            |
| lig             | LISP Internet Groper                                                |
| lock            | Lock the terminal                                                   |
| login           | Log in as a particular user                                         |
| Logout          | Exit from the EXEC                                                  |
| mrinto          | Request neighbor and version information from a multicast<br>router |
| mstat           | Show statistics after multiple multicast traceroutes                |
| mtrace          | Trace reverse multicast path from destination to source             |
| name-connection | Name an existing network connection                                 |
| ping            | Send echo messages                                                  |
| release         | Release a resource                                                  |
| renew           | Renew a resource                                                    |
| rep             | Resilient Ethernet Protocol Exec Commands                           |
| resume          | Resume an active network connection                                 |
| routing-context | Routing Context                                                     |
| set             | Set system parameter (not config)                                   |
| show            | Show running system information                                     |
| snapshot        | Create or Delete a snapshot                                         |
| ssh             | Open a secure shell client connection                               |
| stack-mac       | Stack-Mac commands                                                  |
| start           | Start system operations                                             |
| stop            | Stop system operations                                              |
| switch          | switch                                                              |
| systat          | Display information about terminal lines                            |
| tclquit         | Quit Tool Command Language shell                                    |
| telnet          | Open a telnet connection                                            |
| terminal        | Set terminal line parameters                                        |
| traceroute      | Trace route to destination                                          |
|                 |                                                                     |

- 特權執行模式 (Privilege execute mode)
  - 顯示樣式為: Switch# Switch#
  - 在使用者模式下執行 > enable 命令,即可進入
     特權執行模式。
  - 在此模式下大多操作與 IOS 系統有關的環境, 還未牽涉到網路環境,譬如檔案/目錄管理、系 統時間/日期、網路環境測試、等等,最常用的 是觀察 IOS 系統與網路環境的 show 命令。

|   | Switch#sh ip int brief |            |            |        |          |
|---|------------------------|------------|------------|--------|----------|
|   | Interface              | IP-Address | OK? Method | Status | Protocol |
|   | Vlan1                  | unassigned | YES unset  | up     | up       |
|   | GigabitEthernet0/0     | unassigned | YES unset  | down   | down     |
|   | GigabitEthernet1/0/1   | unassigned | YES unset  | down   | down     |
|   | GigabitEthernet1/0/2   | unassigned | YES unset  | down   | down     |
|   | GigabitEthernet1/0/3   | unassigned | YES unset  | down   | down     |
|   | GigabitEthernet1/0/4   | unassigned | YES unset  | down   | down     |
|   | GigabitEthernet1/0/5   | unassigned | YES unset  | down   | down     |
|   | GigabitEthernet1/0/6   | unassigned | YES unset  | down   | down     |
| 1 | GigabitEthernet1/0/7   | unassigned | YES unset  | down   | down     |
|   | GigabitEthernet1/0/8   | unassigned | YES unset  | down   | down     |
|   | GigabitEthernet1/0/9   | unassigned | YES unset  | down   | down     |
|   | GigabitEthernet1/0/10  | unassigned | YES unset  | down   | down     |

- 整體組態模式 (Global Configuration mode)
  - 顯示樣式為: Switch(config)# Switch(config)#
  - 在特權執行模式下執行 config terminal
     命令,即可進入整體組態模式。
  - 是針對網路的整體組態設定,還未牽涉 到網路介面設定。Ex. Router(config)# hostname Router設定名稱等

Switch(config)#hostname Router Router(config)#

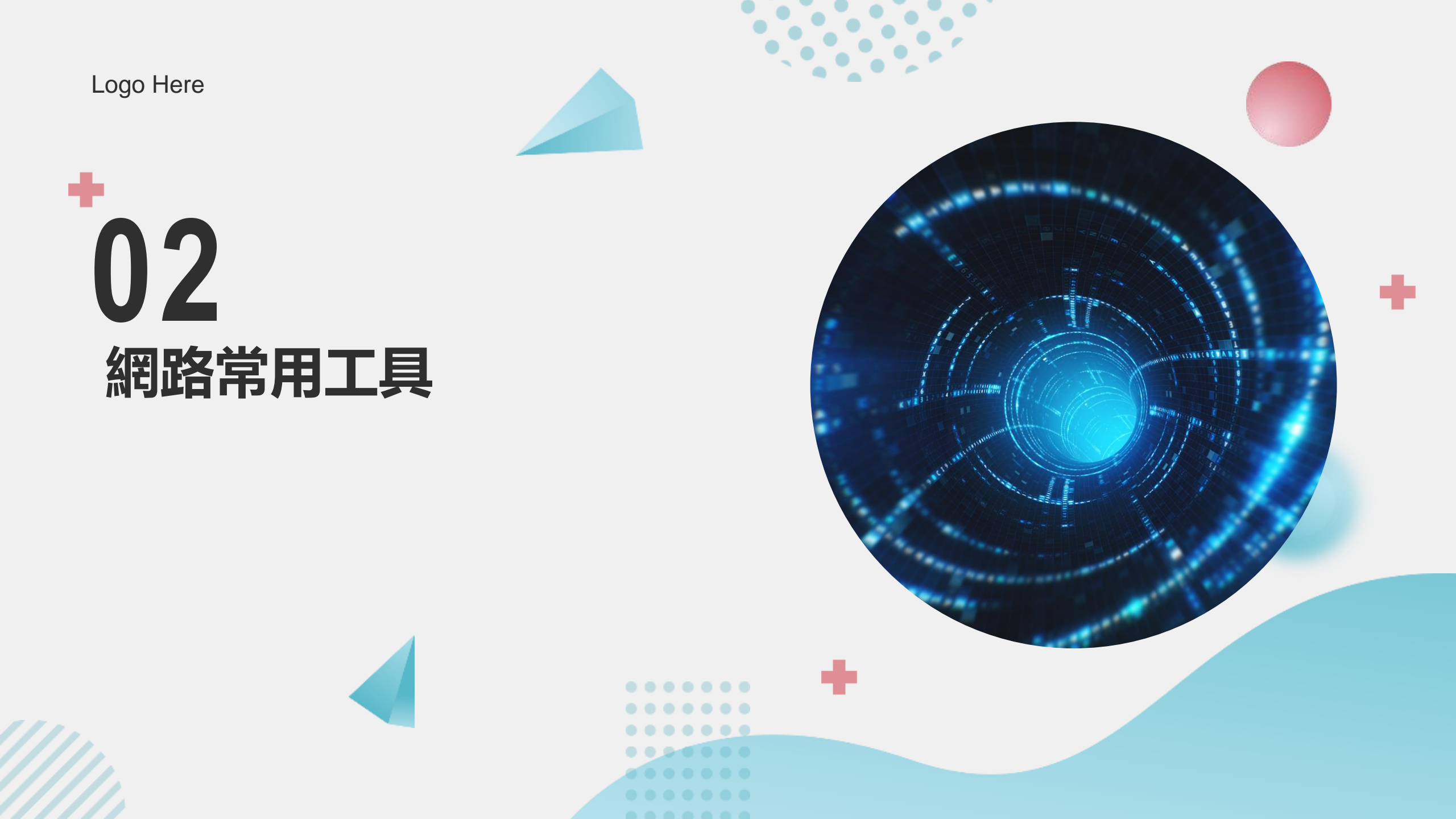

Ping Tracert, Traceroute, Wireshark...

03

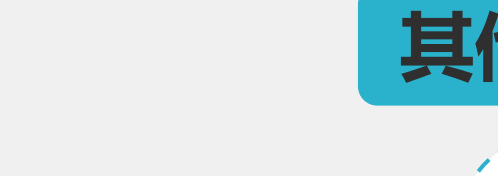

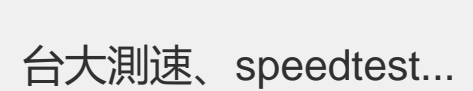

沮

02

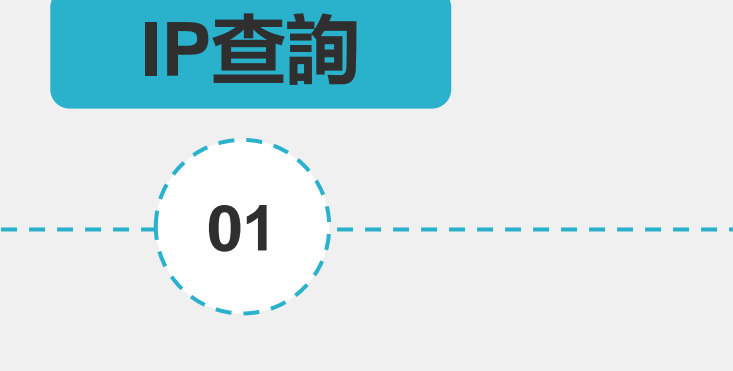

#### What is My IP、CMD查詢...

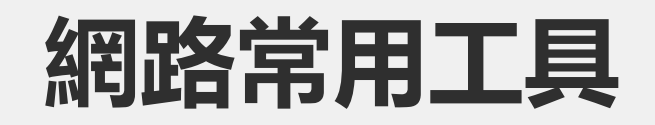

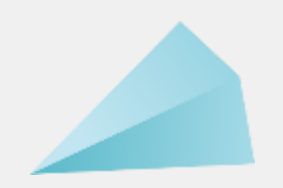

Ping、Tracert、 Traceroute、Wireshark...

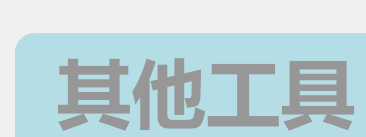

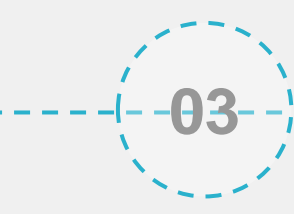

## 網路常用工具

What is My IP、CMD查詢....

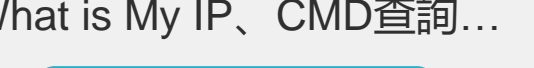

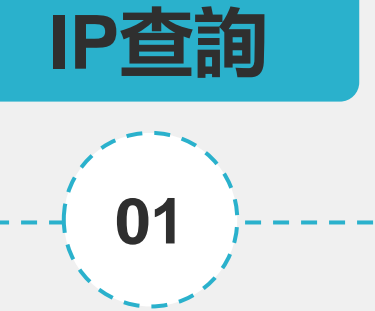

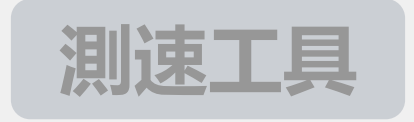

**02** 

台大測速、speedtest...

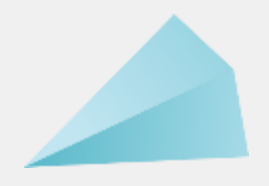

#### IP查詢—What is my IP

• 網站位址是:

https://whatismyipaddress.com/

• 這些網站可以協助使用者, 找出自

己上網的public ip。

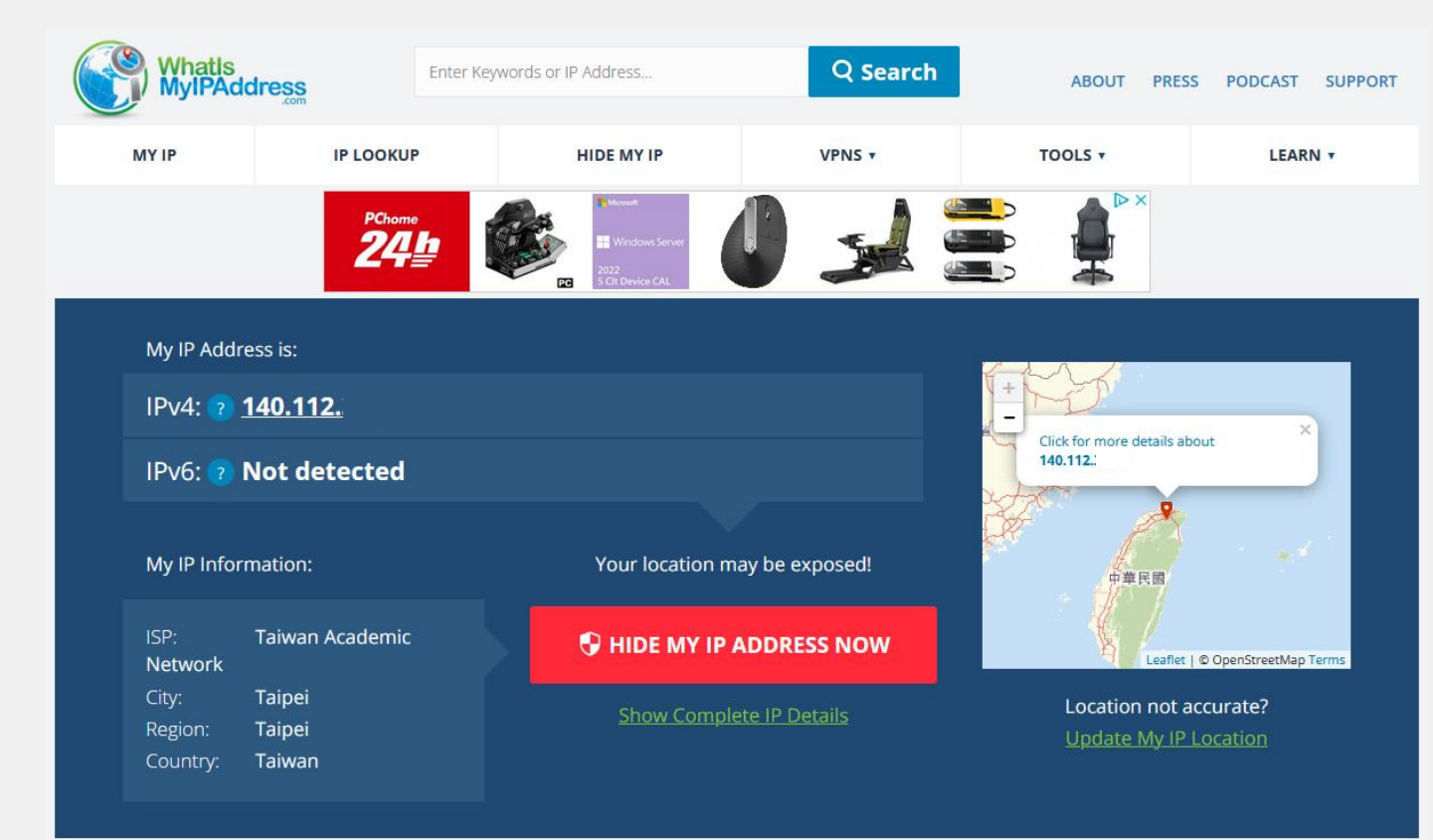

#### IP查詢—What is my IP

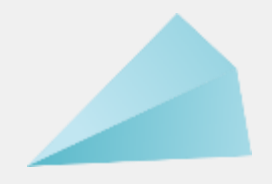

• 網站位址是:

https://www.whatismyip.com.tw/en/

- 這些網站可以協助使用者, 找出自
  - 己上網的public ip。

# My IP address is 140.112. 変體中文?

#### IP查詢—CMD指令

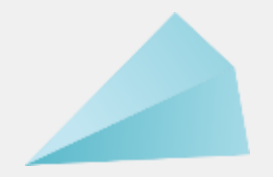

1%4

□□ 命令提示字元 <sub>系統</sub>

- Windows系統:打開命令提示字元, 然後下指令ipconfig
- 注意:若見到下列列表的ip,表示 您的電腦拿到的是private ip,不是

|          |                                  | · 預設閘道           |
|----------|----------------------------------|------------------|
| 二網真正的ip。 | IP位址區段                           | 無線區域網路介面卡 Wi-Fi: |
|          | 10.0.0.0 - 10.255.255.255        | 媒體狀態             |
|          | 172.16.0.0 - 172.31.255.255      | 無線區域網路介面卡 區域連線   |
|          | 192.168.0.0 –<br>192.168.255.255 | 媒體狀態             |

| ::\Users\Judy>ipconfig                                                                                             |                                                       |
|----------------------------------------------------------------------------------------------------|-------------------------------------------------------|
| /indows IP 設定                                                                                                    |                                                       |
|                                                                                                    |                                                       |
| 乙太網路卡 乙太網路:                                                                                                    |                                                       |
| 連線特定 DNS 尾碼 ........<br>連結-本機 IPv6 位址 .......<br>IPv4 位址 ..........<br>子網路遮罩 .............<br>預設閘道 ............... | fe<br>192.168.88.186<br>255.255.255.0<br>192.168.88.1 |
| 無線區域網路介面卡 Wi-Fi:                                                                                                   |                                                       |
| 媒體狀態                                                                                                    | 煤體已中斷連線                                               |
| 無線區域網路介面卡 區域連線*1:                                                                                                  |                                                       |
| 媒體狀態                                                                                                    | 媒體已中斷連線                                               |

Ping Tracert, Traceroute, Wireshark...

03

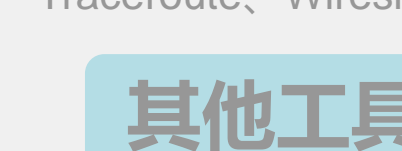

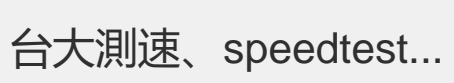

測

02

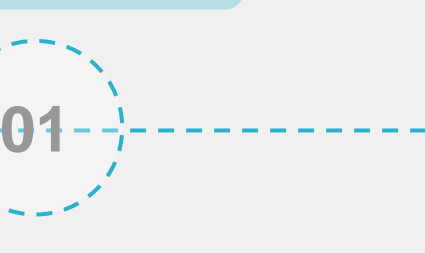

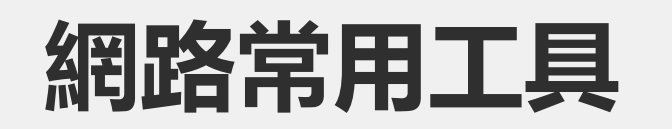

What is My IP、CMD查詢....

いい

IP

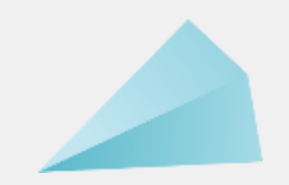

## 測速工具--臺大測速網站

- 使用臺大測速網站測速,位址是:
   <a href="https://speed5.ntu.edu.tw/speed5/">https://speed5.ntu.edu.tw/speed5/</a>
- 校内測速的結果原則下載和上傳速
   度至少會有70Mbps以上(以
   100Mbps網路為例),因為流量沒有
   流出入校外網路。

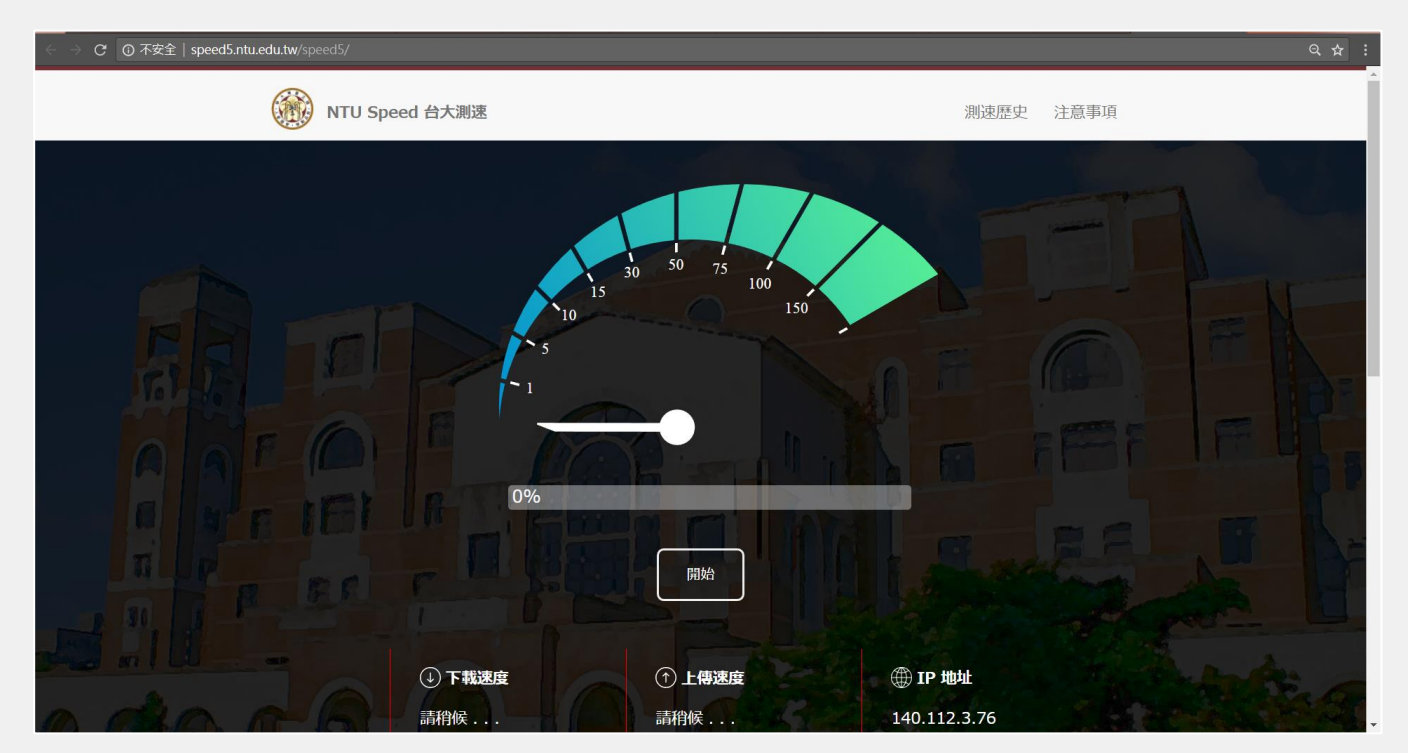

### 測速工具—Speedtest測速網站

- 位址是: <u>https://www.speedtest.net/</u>
- 使用校外測速網站測速,其流量會流出入校外網路,一般來說至少都有50
   Mbps以上(以100Mbps網路為例)。

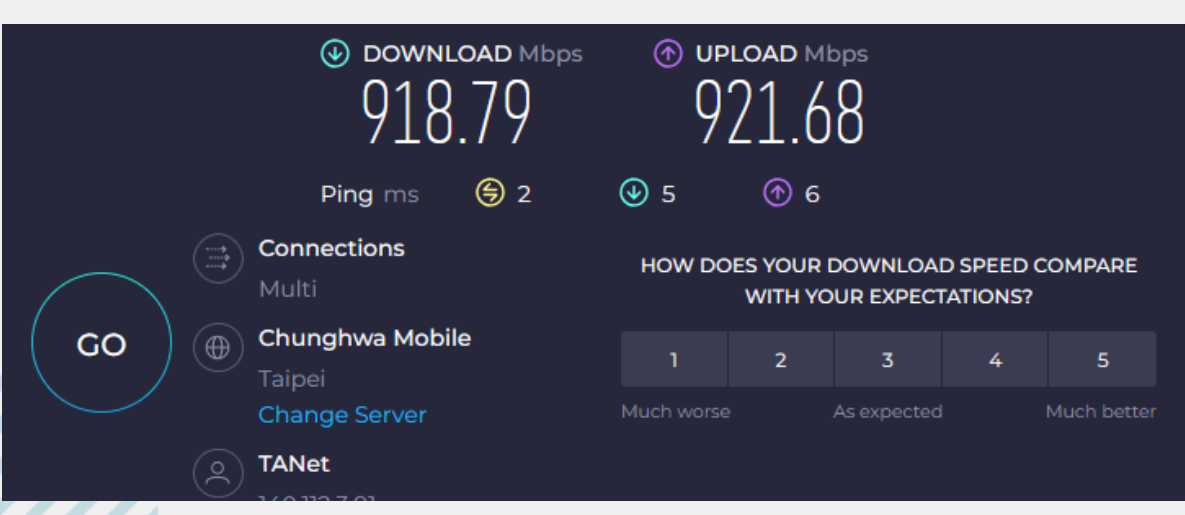

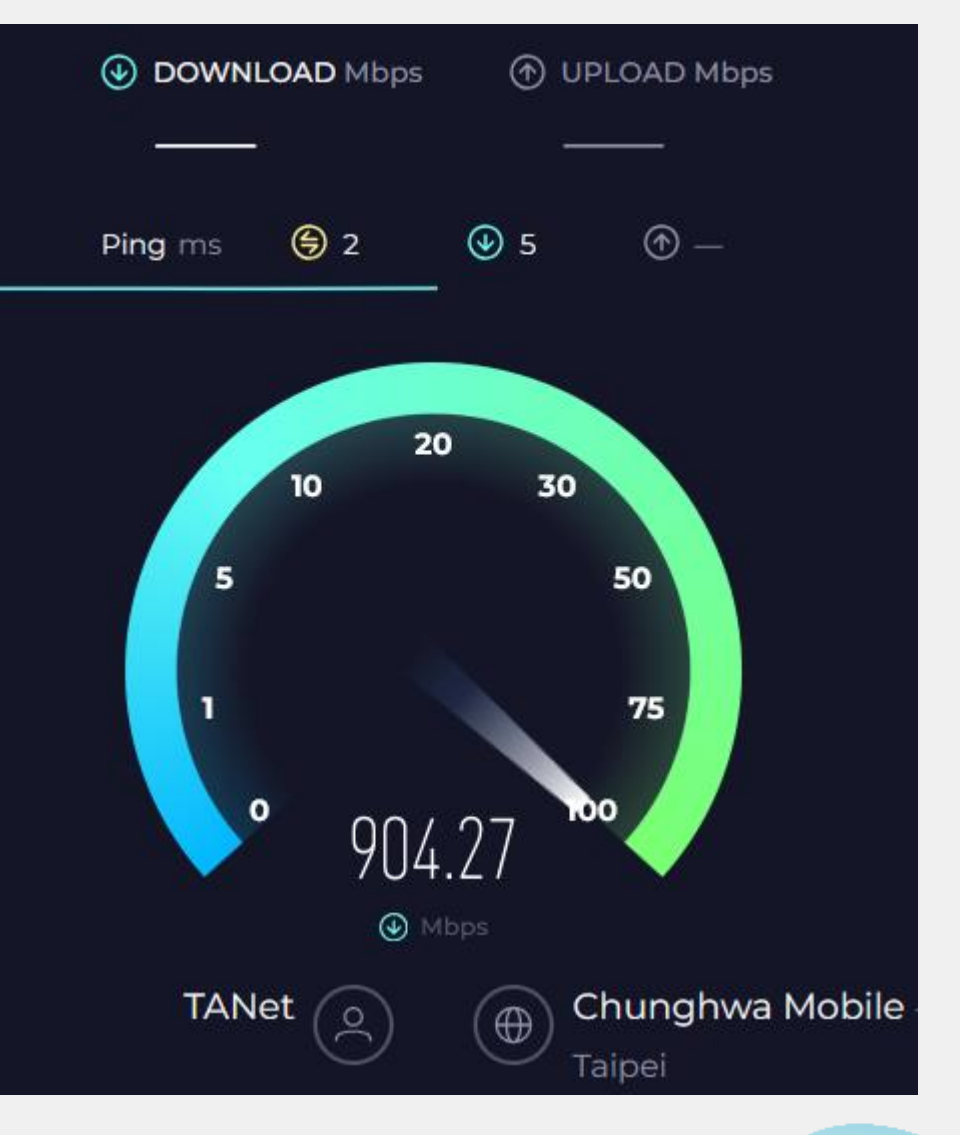

#### 測速工具—中華電信測速網站

HiNet首頁 | English | 手機版

Linux

- 位址是: <u>https://speed.hinet.net/</u>
- 使用校外測速網站測速,其流量會流 出入校外網路,一般來說至少都有50
   Mbps以上(以100Mbps網路為例)。

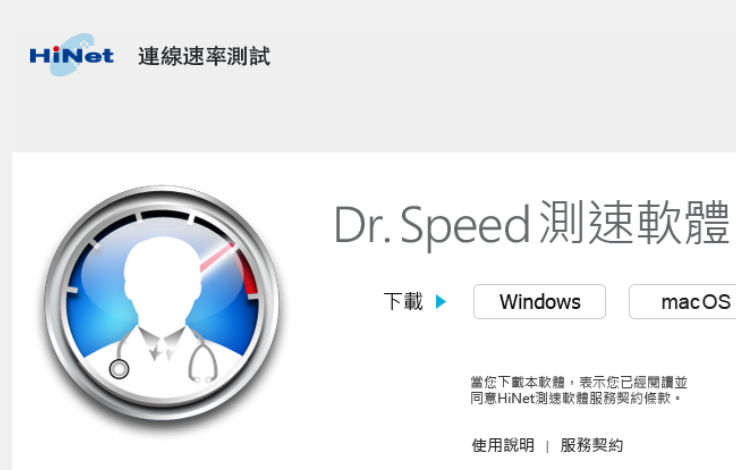

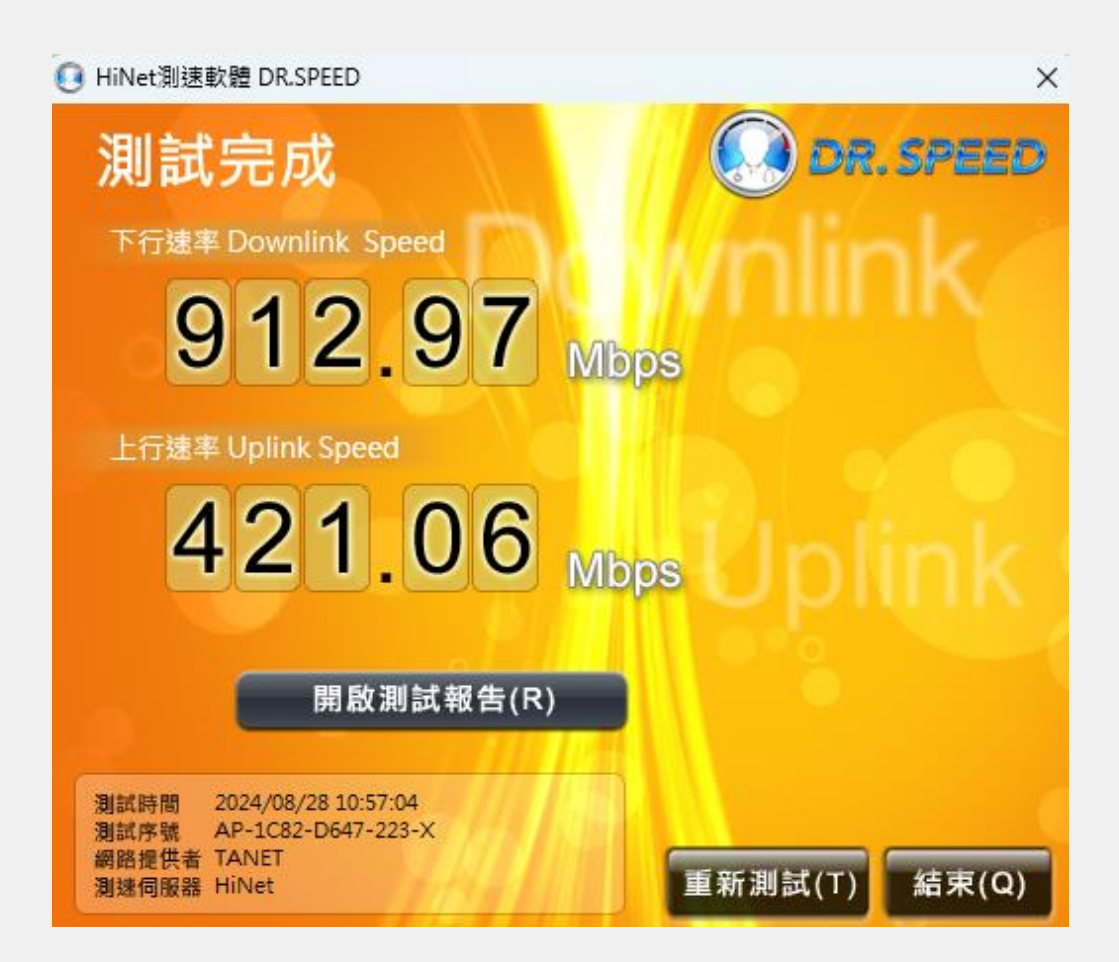

#### 測速工具—FAST測速網站

- 該網站為知名串流平台NETFLIX所 做,目的為讓使用者測試自己的網 路連線到NETFLIX伺服器的速度。
   此測速較為不準確,因為NETFLIX 伺服器滿載與否亦會影響。
- 不建議使用此為基準使用。

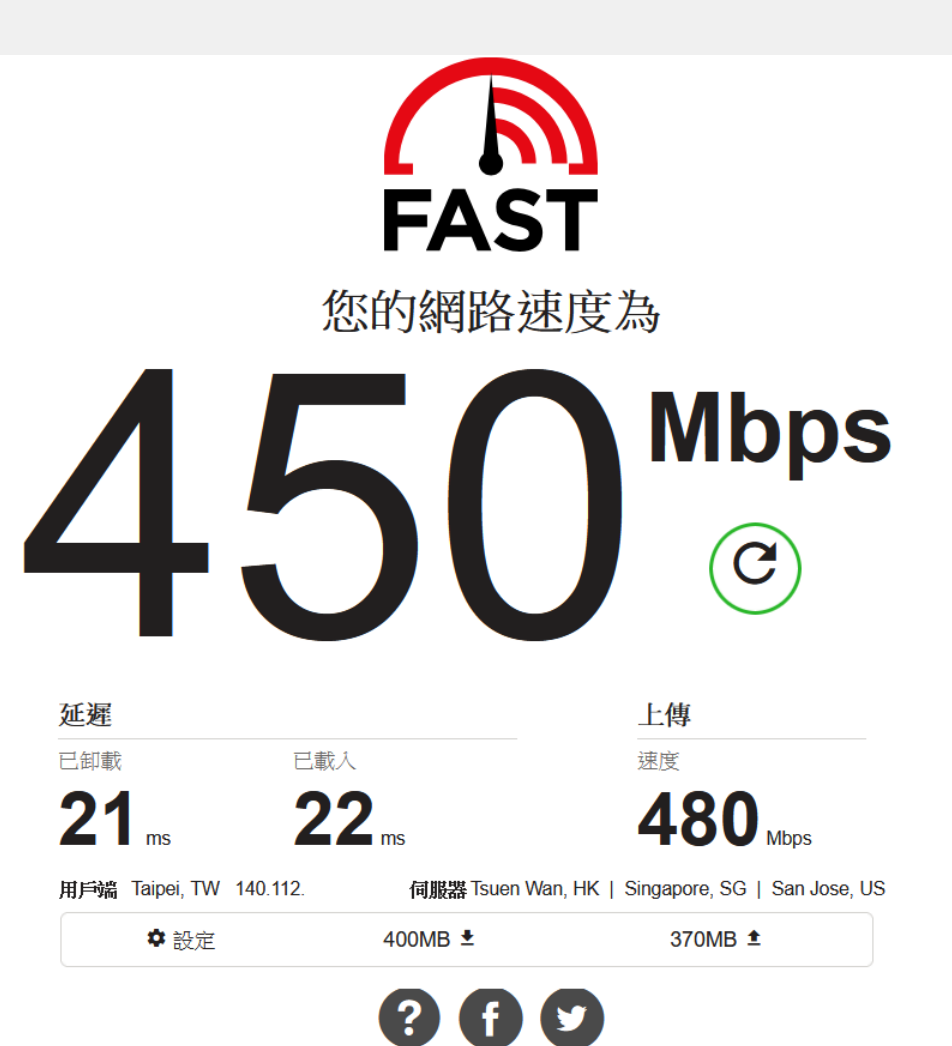

POWERED BY NFTFI IX

中文(繁體) > 隱私權

Ping Tracert, putty, Wireshark...

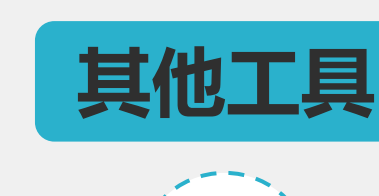

03

#### 台大測速、speedtest...

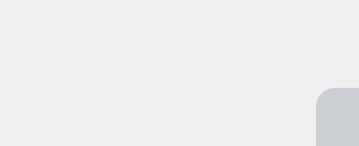

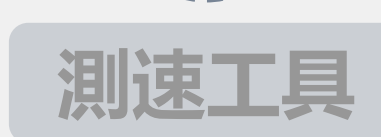

**02** 

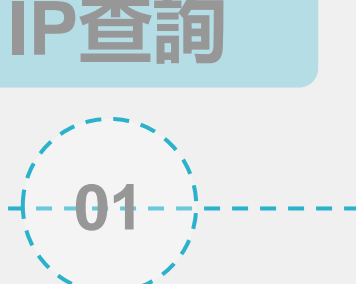

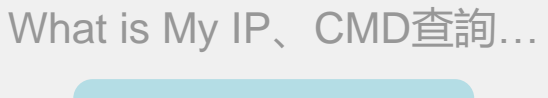

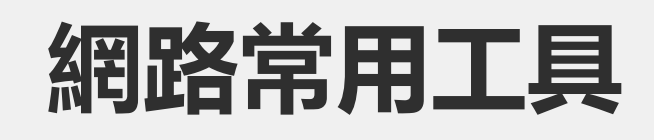

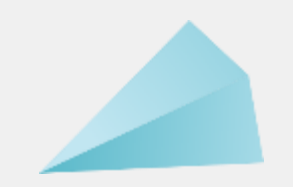

## 其他工具—ping指令

貴失),

 Windows系統:打開命令提示字元, 然後下指令ping 8.8.8.8,可檢查網 路是否通。

| C:\Users\                                                               | >ping 8.8.8.8                                                                                                    |
|-------------------------------------------------------------------------|----------------------------------------------------------------------------------------------------|
| Ping 8.8.8.8<br>回覆自 8.8.8<br>回覆自 8.8.8<br>回覆自 8.8.8<br>回覆自 8.8.8        | (使用 32 位元組的資料):<br>.8: 位元組=32 時間=2ms TTL=117<br>.8: 位元組=32 時間=2ms TTL=117<br>.8: 位元組=32 時間=33ms TTL=117<br>.8: 位元組=32 時間=2ms TTL=117 |
| 8.8.8.8 的 P:<br>封包: 已<br>大約的來回時<br>一一一一一一一一一一一一一一一一一一一一一一一一一一一一一一一一一一一一 | ing 統計資料:<br>專送 = 4,已收到 = 4, 已遺失 = 0(0% ¾<br>間(毫秒):<br>2ms,果士值 = 22ms,亚均 = 9ms                                                       |

| 使用方式: ping [-t] [-a] [-n count] [-l size] [-f] [-i TTL] [-v TOS] |                  |                                                                     |  |  |
|------------------------------------------------------------------|------------------|---------------------------------------------------------------------|--|--|
| [-r count] [-s count] [[-j host-list]   [-k host-list]]          |                  |                                                                     |  |  |
|                                                                  | L-W TIMe         | out] [-R] [-S srcaddr] [-c compartment] [-p]                        |  |  |
|                                                                  | [-4] [-6         | j target_name                                                       |  |  |
| 躣百·                                                              |                  |                                                                     |  |  |
| <br>+                                                            | G                | Ding 指定的主機,直到停止。                                                    |  |  |
|                                                                  | +7               | 去要查看統計資料並繼續,請按 Control-Break                                        |  |  |
|                                                                  |                  | 古史宣音,Mithg, Milling, Milling, Concrete Creak,<br>告要停止,請按 Control-C。 |  |  |
| -a                                                               | +                | 客位址解析為主機名稱。                                                         |  |  |
| -n co                                                            | unt <sup>"</sup> | 要傳送的回應要求數目。                                                         |  |  |
| -l si                                                            | ze (             | 專送緩衝區大小。                                                            |  |  |
| -f                                                               | <br>7            | 王封包中設定 Don't Fragment 旗標 (僅 IPv4)。                                  |  |  |
| −i TT                                                            | L 7              | 字留時間。                                                               |  |  |
| -v T0                                                            | s 月              | δ務類型 (僅 IPν4。此設定已過時,而且對 IP 標頭中的                                     |  |  |
|                                                                  | 月                | <b>服務類型欄位沒有影響)</b> 。                                                |  |  |
| -г со                                                            | unt 🗎            | 记録路由以供計算躍點(僅 IPv4)。                                                 |  |  |
| -s co                                                            | unt f            | 共計算躍點的時間戳記 (僅 IPv4)。                                                |  |  |
| -j ho                                                            | st-list          | 鬆散的主機清單的來源路由 (僅 IPv4)∘                                              |  |  |
| -k ho                                                            | st-list 🛽 🖥      | 巖格的主機清單來源路由(僅 IPv4)。                                                |  |  |
| -w ti                                                            | meout 🗄          | 每個回覆的等候逾時(單位為毫秒)。                                                   |  |  |
| -R                                                               | t                | 也使用路由標頭測試反向路由(僅 IPv6)。                                              |  |  |
|                                                                  | Ť                | 员據 RFC 5095,已不再使用此路由標頭。如果使用此標頭,某些                                   |  |  |
|                                                                  | 1                | 系統可能會捨棄回應要求。<br>                                                    |  |  |
| -S sr                                                            | caddr 🖁          | 要使用的來源位址。                                                           |  |  |
| -c co                                                            | mpartment 🎽      | 各田區間識別碼。                                                            |  |  |
| -р                                                               | 7411 r           | 射 Hyper−V 網路虛擬化提供者位址執行 Ping。                                        |  |  |
| -4                                                               | 5                | 图制使用 IPv4。                                                          |  |  |
| -6                                                               | 5                | 国制使用 IPv6。                                                          |  |  |

命令提示字元

### 其他工具—tracert指令

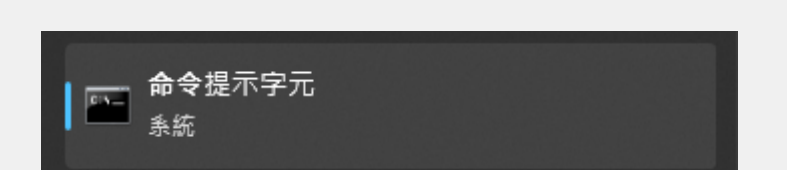

• Windows系統:打開命令提示字元, 然後下指令tracert,用於確定 IP 數據包訪問目標所採取的路徑。

C:\Users\ >tracert www.google.com

在上限 30 個躍點上 追蹤 www.google.com [142.251.42.228] 的路由:

| 1 | <1 ms | <1 ms | <1 ms | 192.168.88.1                                 |
|---|-------|-------|-------|----------------------------------------------|
| 2 | <1 ms | <1 ms | <1 ms | ntuccgw.cc.ntu.edu.tw [140.112.3.126]        |
| 3 | <1 ms | <1 ms | <1 ms | core_serv_0210.cc.ntu.edu.tw [140.112.0.210] |
| 4 | 1 ms  | 1 ms  | 1 ms  | wan0206.cc.ntu.edu.tw [140.112.0.206]        |
| 5 | 2 ms  | 1 ms  | 1 ms  | wan_sinica_0034.cc.ntu.edu.tw [140.112.0.34] |
| 6 | 3 ms  | 2 ms  | 2 ms  | 72.14.204.212                                |
| 7 | 2 ms  | 2 ms  | 2 ms  | 142.251.52.111                               |
| 8 | 2 ms  | 2 ms  | 2 ms  | 209.85.242.125                               |
| 9 | 2 ms  | 2 ms  | 2 ms  | tsa01s11-in-f4.1e100.net [142.251.42.228]    |
|   |       |       |       |                                              |

| h 不是有效的命令選項                    | °                                                                                 |
|--------------------------------|-----------------------------------------------------------------------------------|
| 使用方式: tracert [-d]<br>[-R] [-9 | [-h maximum_hops] [-j host-list] [-w timeout]<br>S srcaddr] [-4] [-6] target_name |
| <b>巽項:</b>                     |                                                                                   |
| d                              | 不要將位址解析為主機名稱。                                                                     |
| -h maximum_hops                | 搜尋目標所用的最大躍點數目。                                                                    |
| -j host-list                   | 鬆散的主機清單來源路由 (僅 IPv4)。                                                             |
| -w timeout                     | 每個回覆的等候逾時(1毫秒)。                                                                   |
| -R                             | 追蹤來回路徑 (僅 IPv6)。                                                                  |
| -S srcaddr                     | 要使用的來源位址 (僅 IPv6)。                                                                |
| -4                             | 強制使用 IPv4。                                                                        |
| -6                             | 強制使用 IPv6。                                                                        |
|                                |                                                                                   |

## 其他工具—PuTTY

Cat

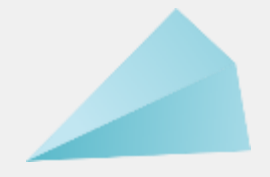

#### • PuTTY 是個小巧方便的 Telnet/SSH 安全遠端連線程式。

• 下載連結: <u>https://www.putty.org/</u>

| - PuTTV     | 💕 ubuntu@ubuntu: ~ 🛛 — 🗆                                                                                                    |
|-------------|----------------------------------------------------------------------------------------------------|
| A login act | just raised the bar for easy, resilient and secure K8s cluster deployme                                                                                                    |
| g login as. | https://ubuntu.com/engage/secure-kubernetes-at-the-edge                                                                                                    |
|             | * Introducing Expanded Security Maintenance for Applications.<br>Receive updates to over 25,000 software packages with your<br>Ubuntu Pro subscription. Free for personal use. |
|             | https://ubuntu.com/pro                                                                                                    |
|             | Expanded Security Maintenance for Applications is not enabled.                                                                                                    |
|             | 13 updates can be applied immediately.<br>To see these additional updates run: apt listupgradable                                                                              |
|             | 17 additional security updates can be applied with ESM Apps.<br>Learn more about enabling ESM Apps service at https://ubuntu.com/esm                                           |
| ///,        | Last login: Thu Aug 22 10:25:48 2024 from 140.112.3.91                                                                                                    |
|             | ubuntu@ubuntu:~\$<br>ubuntu@ubuntu:~\$<br>ubuntu@ubuntu:~\$                                                                                                    |

| 🕵 PuTTY Configuration                                                                                                    | ×                                                                                |  |  |  |
|----------------------------------------------------------------------------------------------------|----------------------------------------------------------------------------------|--|--|--|
| Category:                                                                                                    |                                                                                  |  |  |  |
| ⊟ Session                                                                                                    | Basic options for your PuTTY session                                             |  |  |  |
| Logging     Terminal     Keyboard     Bell     Features     Window     Appearance     Behaviour     Translation     Selection     Colours | Specify the destination you want to connect to<br>Host Name (or IP address) Port |  |  |  |
|                                                                                                    | Connection type:<br>SSH Serial Other: Telnet V                                   |  |  |  |
|                                                                                                    | Load, save or delete a stored session<br>Saved Sessions                          |  |  |  |
| E Connection<br>Data<br>Proxy<br>E SSH<br>Serial                                                                                          | Default Settings Load Save Delete                                                |  |  |  |
| Telnet<br>Rlogin<br>SUPDUP                                                                                                    | Close window on exit:<br>Always Never Only on clean exit                         |  |  |  |
| About                                                                                                    | Open Cancel                                                                      |  |  |  |

### 其他工具—Wireshark

- Wireshark 是一個可以即時捕獲網路封包的好工具,你可以利用它進行封包解
  - 析, 查看封包的詳細資訊。
- 下載連結: <u>https://www.wireshark.org/download.html</u>

| The Wireshark Network Analyzer                                                                                                    | -                             |   | ×          |
|----------------------------------------------------------------------------------------------------|-------------------------------|---|------------|
| e Edit View Go Capture Analyze Statistics Telephony Wireless Tools Help                                                                                                    |                               |   |            |
| I 🖉 💿 🐂 🖾 🔀 🗳 🤄 👳 🕸 🖀 🕁 🚍 🗨 Q. Q. U. II                                                                                                    |                               |   |            |
| Apply a display filter ··· «Ctrl-/»                                                                                                    |                               | - | <b>•</b> + |
| Welcome to Wireshark<br>Capture<br>···using this filter: Lenter a capture filter ···<br>乙太網路 //~<br>Adapter for loopback traffic capture //、<br>區域連線 * 10<br>區域連線 * 8<br>萬城連線 * 8<br>萬城連線 * 8<br>萬城連線 * 8 | All interfaces shown <b>v</b> |   |            |
| 區域連線+ 1<br>Wi-Fi                                                                                                    | 1                             |   |            |

#### 其他工具—Wireshark

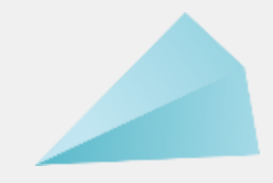

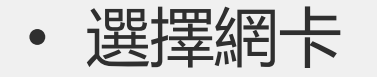

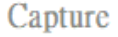

£

••••using this filter: 📙 Enter a capture filter •••

| 乙太網路                                   |  |
|----------------------------------------|--|
| Adapter for loopback traffic capture 🛵 |  |
| 區域連線* 10                               |  |
| 區域連線* 9                                |  |
| 區域連線* 8                                |  |
| 藍牙網路連線                                 |  |
| 區域連線* 2                                |  |
| 區域連線* 1                                |  |
| Wi-Fi                                  |  |
|                                        |  |

• 介面簡單介紹

Wi-Fi: en0: <live capture in progress>

| Apply  | a display filter <             | .損取 🔀 🙆 🤇                                                           | ₹ 🗢 🔿 警 7                                                      | § 👱 🔤                 | Expression +                                                     |
|--------|--------------------------------|---------------------------------------------------------------------|----------------------------------------------------------------|-----------------------|------------------------------------------------------------------|
| NO.    | rime                           | Source                                                              | Destination                                                    | Protocol              | Lengun mito                                                      |
|        | 1 0.000000                     | 2001::9d38:90d7:34                                                  | ff02::1                                                        | IPv6                  | 82 IPv6 no next header                                           |
|        | 2 0.205001                     | 2001::9d38:90d7:41                                                  | ff02::1                                                        | IPv6                  | 82 IPv6 no next header                                           |
|        | 3 0.205005                     | 2001::9d38:90d7:10                                                  | ff02::1                                                        | IPv6                  | 82 IPv6 no next header                                           |
|        | 4 0.205257                     | 10.232.238.114                                                      | 224.0.0.251                                                    | MDNS                  | <pre>82 Standard query 0x0000 PTR _googlecasttcp.local, "Q</pre> |
| 1      | 5 0.205261                     | 2001::9d38:90d7:38                                                  | ff02::1                                                        | IPv6                  | 82 IPv6 no next header                                           |
|        | 6 0.205993                     | 10.232.238.114                                                      | 239.255.255.250                                                | SSDP                  | 215 M-SEARCH * HTTP/1.1                                          |
| Dool   | rot T ist                      | 10.232.237.70                                                       | 224.0.0.251                                                    | MDNS                  | 54 Standard query response 0x0000                                |
| Гаск   | cet List                       | 10.232.238.123                                                      | 224.0.0.251                                                    | MDNS                  | 103 Standard query 0x0003 PTR _805741C9subgooglecast             |
|        | 9 0.206166                     | 10.232.237.70                                                       | 224.0.0.251                                                    | MDNS                  | 54 Standard query response 0x0000                                |
| 1      | 0 0.307658                     | 10.232.228.94                                                       | 224.0.0.251                                                    | MDNS                  | 217 Standard query response 0x0000 PTR cc:08:8d:5f:f8:68         |
| 1      | 1 0.307662                     | 2001::9d38:90d7:b2                                                  | ff02::1                                                        | IPv6                  | 82 IPv6 no next header                                           |
| 1      | 2 0.307664                     | 2001::9d38:90d7:38                                                  | ff02::1                                                        | IPv6                  | 82 IPv6 no next header                                           |
| 1      | 3 0.409916                     | 10.232.233.230                                                      | 239.255.255.250                                                | SSDP                  | 169 M-SEARCH * HTTP/1.1                                          |
| 1      | 4 0.409921                     | 10.232.237.246                                                      | 224.0.0.252                                                    | LLMNR                 | 68 Standard query 0x530d ANY kelly-pc                            |
| Pac    | rnet II, Src: L<br>ket Details | iteonTe_91:a3:d3 (94:<br>forsion 4, Src: 10.232<br>Src Port: 65264, | e9:79:91:a3:d3), Dst<br>.234.138, Dst: 224.0<br>Dst Port: 3544 | : IPv4mcast<br>.0.253 | t_fd (01:00:5e:00:00:fd)                                         |
| ▶ Inte | rnet Protocol \                | /ersion 6, Src: 2001::                                              | 9d38:90d7:3467:10f:7                                           | 388:86f9, [           | Ost: ff02::1                                                     |

Profile: Default

Packets: 903 · Displayed: 903 (100.0%)

## 其他工具—Wireshark

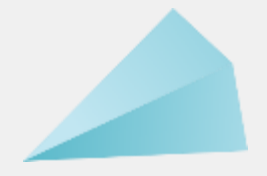

#### • 存檔建議存取pcap檔案 📕 test.pcap Go Capture Analyze Statistics Telephony Wireless Tools Help File Edit View J 🗐 📃 Q Q Q 🎹 Ctrl+O Open ۲ Open Recent Merge... Destination Country urce Import from Hex Dump... 7.92.142.131 192.168.88.186 Japan 7.92.142.131 192.168.88.186 Ctrl+W Japan Close 7.92.142.131 192.168.88.186 Japan Ctrl+S Save 7.92.142.131 192.168.88.186 Japan Save As... Ctrl+Shift+S 7.92.142.131 192.168.88.186 Japan 7.92.142.131 192.168.88.186 Japan File Set 7.92.142.131 192.168.88.186 Japan Export Specified Packets... 2.168.88.186 Taiwan Export Packet Dissections 7,92,142,131 ۰. 192.168.88.186 Japan Export Packet Bytes... Ctrl+Shift+X 7.92.142.131 192.168.88.186 Japan 10 192.168.88.186 Taiwan Export PDUs to File... 10 192.168.88.186 Taiwan Strip Headers... 10 192.168.88.186 Taiwan Export TLS Session Keys... 10 192.168.88.186 Taiwan Export Objects • 2.168.88.186 140. Taiwan Print... Ctrl+P 10 192.168.88.186 Taiwan 10 192.168.88.186 Taiwan Quit Ctrl+O 10 192.168.88.186 Taiwan 2024-08-28 16.36.42 27 64 140 192 168 88 186 Taiwan

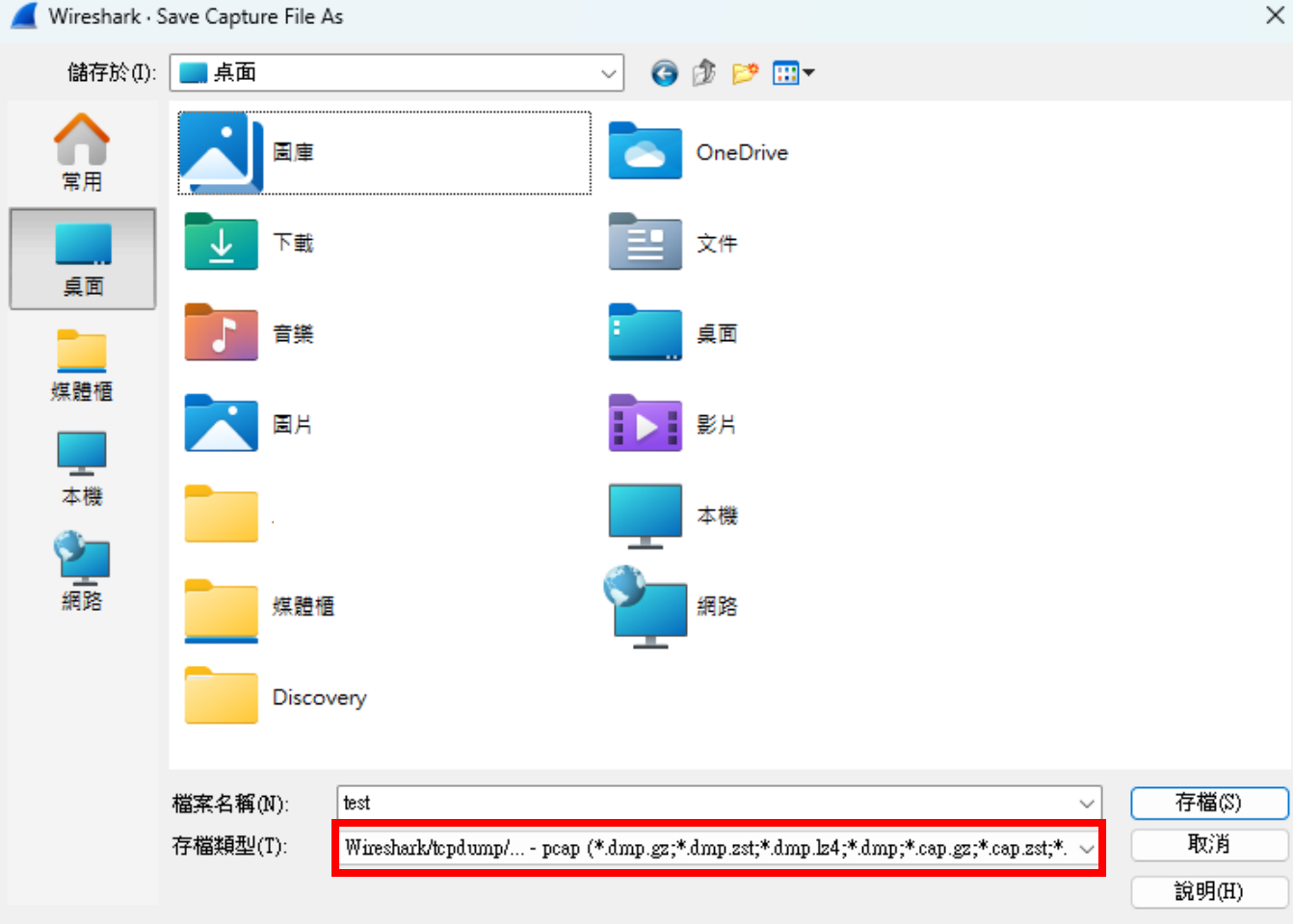

Compress with gzip

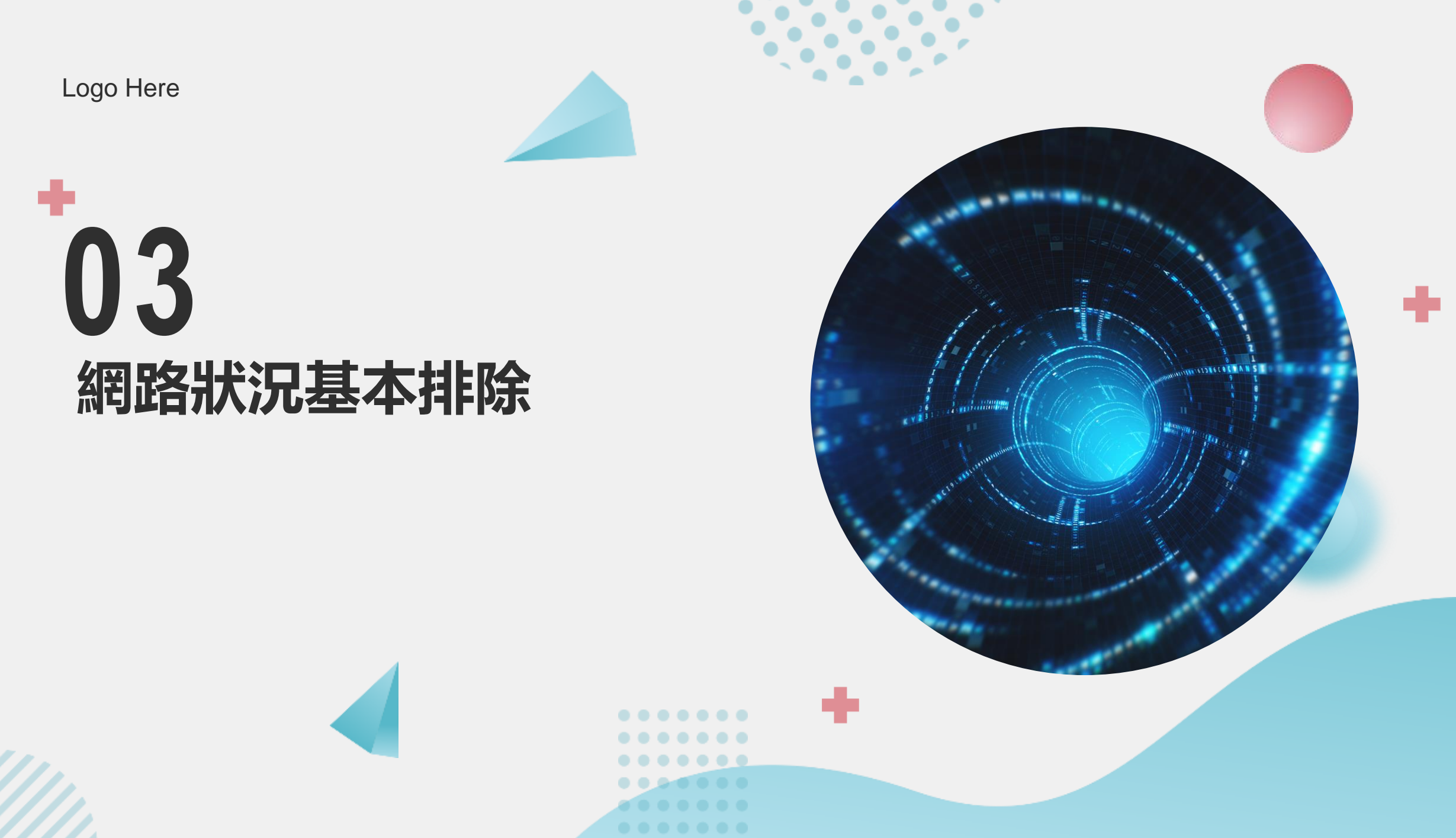
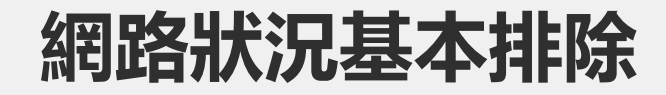

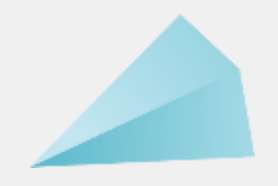

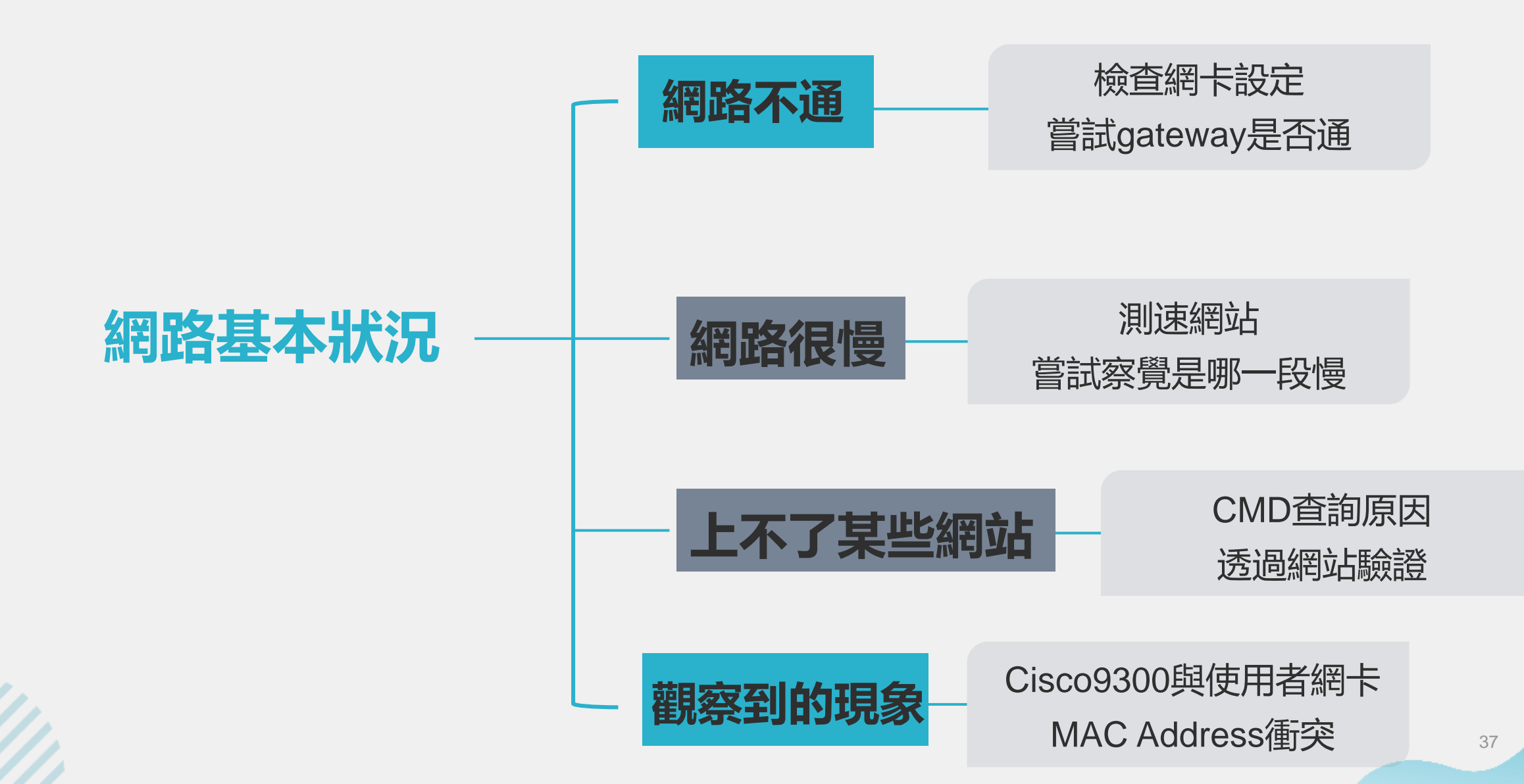

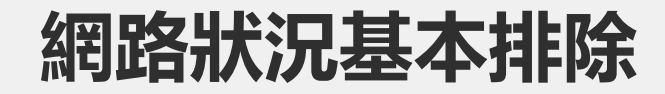

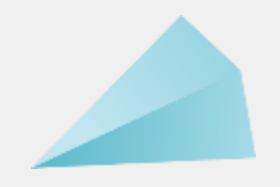

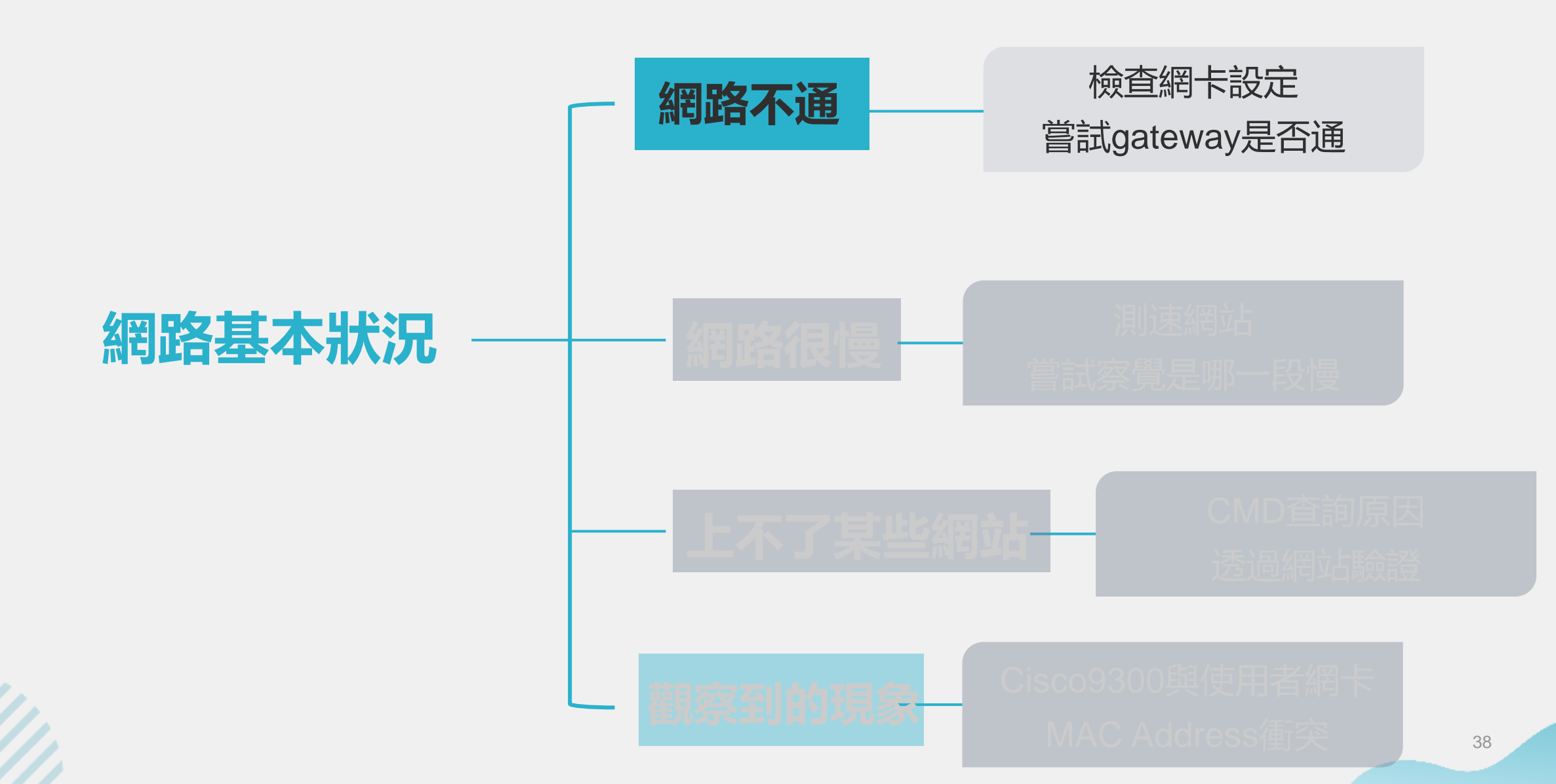

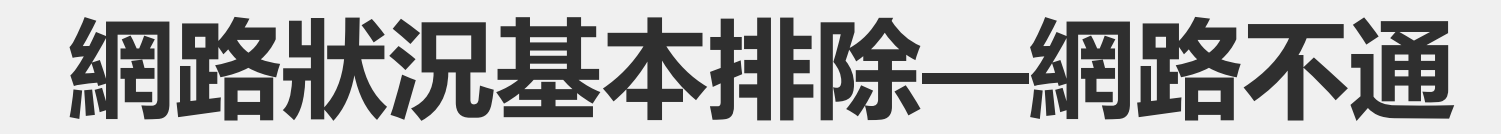

- 檢查使用者網卡設定
  - 預設匝道Gateway是否設定正確
  - 子網路遮罩設定是否正確
  - DNS是否設定正確
    - 校内DNS server
    - 網路上其他DNS server

| 網際網路通訊協定第 4 版 (TCP/IPv4) - 內容             |                     | × |
|-------------------------------------------|---------------------|---|
| 一般                                        |                     |   |
| 如果您的網路支援這項功能,您可以取得<br>詢問網路系統管理員正確的 IP 設定。 | 自動指派的 IP 設定。否則,您必須  | l |
| ◯ 自動取得 IP 位址(O)                           |                     |   |
| ● 使用下列的 IP 位址(S):                         |                     |   |
| IP 位址(I):                                 | 192.168.88.186      |   |
| 子網路遮罩(U):                                 | 255 . 255 . 255 . 0 |   |
| 預設閘道(D):                                  | 192.168.88.1        |   |
| ○ 自動取得 DNS 伺服器位址(B)                       |                     |   |
| ●使用下列的 DNS 伺服器位址(E):                      |                     |   |
| 慣用 DNS 伺服器(P):                            | 8.8.8.8             |   |
| 其他 DNS 伺服器(A):                            | 192.168.88.1        |   |
| □ 結束時確認設定(L)                              | 進階(V)               |   |
|                                           | 確定 取消               | í |

| 預設匝道Gateway是否設定正確                                                                        | ,<br>網際網路通訊協定第 4 版 (TCP/IPv4) - 內容                                               | × |
|------------------------------------------------------------------------------------------|----------------------------------------------------------------------------------|---|
| • 右圖使用者網路是否可诵?                                                                           | 一般<br>如果您的網路支援這項功能,您可以取得自動指派的 IP 設定。否則,您必須                                       |   |
|                                                                                          | 詢問網路系統管理員正確的 IP 設定。 ○ 自動取得 IP 位址(O)                                              |   |
| 一般<br>如果您的網路支援這項功能,您可以取得自動指派的 IP 設定。否則,您必須<br>詢問網路系統管理員正確的 IP 設定。                        | <ul> <li>● 使用下列的 IP 位址(S):</li> <li>IP 位址(I):</li> <li>192.168.88.173</li> </ul> |   |
| ○ 自動取得 IP 位址(O) ● 使用下列的 IP 位址(S):                                                        | 子網路遮罩(U):     255.255.255.0       預設閘道(D):     192.168.88.254                    |   |
| IP 位址(I):     192.168.88.186       子網路遮罩(U):     255.255.0                               | ○ 自動取得 DNS 伺服器位址(B)                                                              |   |
| 預設開道(D):<br>自動取得 DNS 伺服器位址(B)<br>年度正式社会 DNS 伺服器位址(C)                                     | ● 使用下列的 DNS 伺服器位址(E):<br>慣用 DNS 伺服器(P): 192.168.88.1                             |   |
| <ul> <li>●使用下列的 DNS 伺服器(P):</li> <li>● 貫他 DNS 伺服器(A):</li> <li>● 192.168.88.1</li> </ul> | 其他 DNS 伺服器(A): 140 . 112 . 254 . 4<br>8.8.8.8 -t                                 |   |
| □ 結束時確認設定(L)       進階(V)       単階(V)       要求等候逾時。         要求等候逾時。       要求等候逾時。         |                                                                                  |   |
| 確定         取消         8.8.8.8 的         Ping 統計資料           封包:         已傳送 = 2, 日       | 斗:<br>己收到 = 0, 已遺失 = 2 (100% 遺失) · ●                                             |   |

40

網際網路通訊協定第4版 (TCP/IPv4) - 內容

詢問網路系統管理員正確的 IP 設定。

如果您的網路支援這項功能,您可以取得自動指派的 IP 設定。否則,您必須

#### • 預設匝道Gateway是否設定正確

#### • 右圖使用者網路是否可通?

|                                                             |                                                | ○ 自動取得 IP 位址(O)                                         |                       |
|-------------------------------------------------------------|------------------------------------------------|---------------------------------------------------------|-----------------------|
| 網際網路通訊協定第 4 版 (TCP/IPv4) - 內容                               | ×                                              | ● 使用下列的 IP 位址(S):                                       |                       |
| 一般                                                          |                                                | IP 位址(I):                                               | 192.168.88.73         |
| 如果您的網路支援這項功能,您可以取得自動措派的 IP 設定。否則,您必須<br>詢問網路系統管理員正確的 IP 設定。 | Ę                                              | 子網路遮置(U):                                               | 255 . 255 . 255 . 128 |
| ◯ 自動取得 IP 位址(O)                                             |                                                | 預設閘道(D):                                                | 192.168.88.1          |
| ● 使用下列的 IP 位址(S):                                           |                                                |                                                         |                       |
| IP 位址(I): 192.168.88.186                                    |                                                | ○ 自動取得 DNS 伺服器位址(B)                                     |                       |
| 子網路遮罩(U): 255.255.255. 0                                    |                                                | 使用下列的 DNS 伺服器位址(E):                                     |                       |
| 預設閘道(D): 192.168.88.1                                       |                                                |                                                         |                       |
|                                                             |                                                | 慣用 DNS 伺服器(P):                                          | 8.8.8.8               |
| ○ 目動取得 DNS 伺服器位址(B)                                         | C:\Users\JudyShih>pi                           | ng 8.8.8.8 -t                                           |                       |
| ○ 使用下列的 DNS 伺服器位址(E):                                       | Ping 8.8.8.8 (使用 3                             | 2 位元組的資料):                                              |                       |
| 債用 DNS 伺服器(P): 8 . 8 . 8 . 8                                | 回覆自 8.8.8.8: 位元                                | 組=32 時間=4ms TTL=117 1目                                  |                       |
| 其他 DNS 伺服器(A): 192.168.88. 1                                | 回覆自 8.8.8.8: 位元<br>回覆自 8.8.8.8: 位元             | 組=32 時間=3ms TTL=117 A A A A A A A A A A A A A A A A A A | 進売の                   |
| □ 結束時確認設定(L) 進階(V)                                          | 回復日 8.8.8.8: 位元<br>回覆自 8.8.8.8: 位元             | 組=32 時間=4ms TTL=117<br>組=32 時間=3ms TTL=117              | ₩ PB(V)               |
|                                                             | 8.8.8.8 的 Ping 統計                              | 資料:                                                     |                       |
| 確定 取》                                                       | 封包:已傳送 = 5<br><sup>3</sup> 大約的來回時間 <b>(</b> 毫秒 | ; 已收到 = 5, 已遺失 = 0(0% 遗失)<br>):                         | 確定 取満 4               |
|                                                             | 最小值 = 3ms,最                                    | 大值 = 4ms,平均 = 3ms                                       |                       |

一般

 $\times$ 

網際網路通訊協定第4版 (TCP/IPv4) - 內容

詢問網路系統管理員正確的 IP 設定。

如果您的網路支援這項功能,您可以取得自動指派的 IP 設定。否則,您必須

 $\times$ 

• 預設匝道Gateway是否設定正確

#### • 右圖使用者網路是否可通?

|                                                                                                    | × :                  | ○ 自動取得 IP 位址(O) ● 使用下列的 IP 位址(S):                                                              |                                                             |
|----------------------------------------------------------------------------------------------------|----------------------|------------------------------------------------------------------------------------------------|-------------------------------------------------------------|
| <ul> <li>一般</li> <li>如果您的網路支援這項功能,您可以取得自動指派的 IP 設定。否則,您必須<br/>詢問網路系統管理員正確的 IP 設定。</li> <li>○ 自動取得 IP 位址(O)</li> </ul>                                                                          |                      | IP 位址(I):<br>子網路遮罩(U):<br>預設閘道(D):                                                             | 192.168.88.173         255.255.255.128         192.168.88.1 |
| <ul> <li>●使用下列的 IP 位址(S):</li> <li>IP 位址(I):</li> <li>192.168.88.186</li> <li>子網路遮罩(U):</li> <li>255.255.255.0</li> <li>預設閘道(D):</li> <li>192.168.88.1</li> <li>● 自動取得 DNS 伺服器位址(B)</li> </ul> |                      | <ul> <li>○ 自動取得 DNS 伺服器位址(B)</li> <li>● 使用下列的 DNS 伺服器位址(E):</li> <li>慣用 DNS 伺服器(P):</li> </ul> | 192.168.88.1                                                |
| <ul> <li>● 使用下列的 DNS 伺服器位址(E):</li> <li>慣用 DNS 伺服器(P):</li> <li>8 . 8 . 8 . 8</li> </ul>                                                                                                    | Microsoft TCP/IP     | 其他 DNS 伺服器(Δ)·                                                                                 | 140 . 112 . 254 . 4                                         |
| 其他 DNS 伺服器(A): 192.168.88. 1<br>□ 結束時確認設定(L) 進階(V)                                                                                                    | 警告 - 預設闌道<br>上・您要儲存這 | 不在 IP 位址及子綱路遮罩所定義的同一個綱路區段 (子網路)<br>個組態嗎?                                                       | 進階(V)                                                       |
| 確定 取消                                                                                                    |                      | 是(Y) 香(N)                                                                                      | <u>確定</u> 取消 4:                                             |

一般

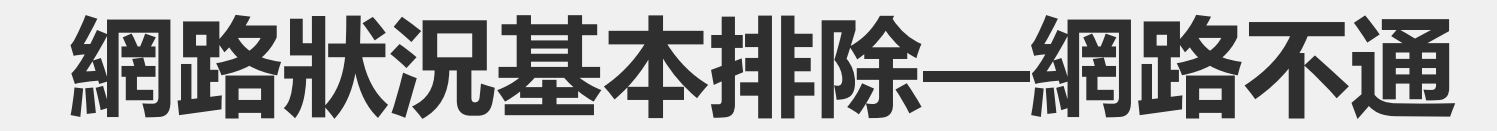

|      |                                               |                                      |            | 網際網路通訊協定第 4 版 (TCP/IPv4)              | - 內容                                         |
|------|-----------------------------------------------|--------------------------------------|------------|---------------------------------------|----------------------------------------------|
| ・預設の | <b>匝道Gatewa</b>                               | ay是否設定                               | 正確         | 一般                                    |                                              |
| • 右[ | 圖使用者網                                         | 路是否可通                                | <u>甬</u> ? | 如果您的網路支援這項功能,您可<br>詢問網路系統管理員正確的 IP 設別 | 「以取得自動指派的 IP 設定。否則,您必須<br>E。                 |
|      | 網際網路通訊協定第 4 版 (TCP/IPv4) - (                  | 为奋                                   | ×          | ○ 自動取得 IP 位址(O) ● 使用下列的 IP 位址(S):     |                                              |
|      | 一般<br>如果您的網路支援這項功能,您可以<br>詢問網路系統管理員正確的 IP 設定。 | 取得自動指派的 IP 設定。否則,您必須<br>·            |            | IP 位址(I):<br>子網路遮罩(U):                | 192 . 168 . 88 . 73<br>255 . 255 . 255 . 128 |
|      | ○ 自動取得 IP 位址(O) ● 使用下列的 IP 位址(S):             |                                      |            | 預設閘道(D):                              | 192 . 168 . 88 . 126                         |
|      | IP 位址(l):<br>子網路遮置(U):                        | 192.168.88.186         255.255.255.0 |            | ○ 自動取得 DNS 伺服器位址(B) ● 使用下列的 DNS 伺服器位址 | )<br>(E):                                    |
|      | 預設閘道(D):<br>○ 自動取得 DNS 伺服器位址(B)               | 192.168.88.1                         |            | 慣用 DNS 伺服器(P):<br>其他 DNS 伺服器(A):      | 192 . 168 . 88 . 1<br>140 . 112 . 254 . 4    |
|      | 慣用 DNS 伺服器(P):<br>其他 DNS 伺服器(A):              | 8 . 8 . 8 . 8<br>192 . 168 . 88 . 1  |            | □ 結束時確認設定(L)                          | 進階(V)                                        |
| 111. | □ 結束時確認設定(L)                                  | 進階(V)                                | 不通         |                                       | 確定 取消                                        |
|      |                                               | 確定 取消                                |            |                                       |                                              |

 $\times$ 

取消

43

通

- 預設匝道Gateway是否設定正確
  - 右圖使用者網路是否可通?

| 網際網路通訊協定第 4 版 (TCP/IPv4) - 內容             |                     | $\times$ |
|-------------------------------------------|---------------------|----------|
| 一般                                        |                     |          |
| 如果您的網路支援這項功能,您可以取得<br>詢問網路系統管理員正確的 IP 設定。 | 自動指派的 IP 設定。否則,您必須  |          |
| ○ 自動取得 IP 位址(O)                           |                     |          |
| ● 使用下列的 IP 位址(S):                         |                     |          |
| IP 位址(I):                                 | 192.168.88.186      |          |
| 子網路遮罩(U):                                 | 255 . 255 . 255 . 0 |          |
| 預設閘道(D):                                  | 192.168.88.1        |          |
| ○ 自動取得 DNS 伺服器位址(B)                       |                     |          |
| ●使用下列的 DNS 伺服器位址(E):                      |                     |          |
| 慣用 DNS 伺服器(P):                            | 8.8.8.8             |          |
| 其他 DNS 伺服器(A):                            | 192.168.88.1        |          |
| □ 結束時確認設定(L)                              | 進階(V)               |          |
|                                           | 確定 取消               |          |

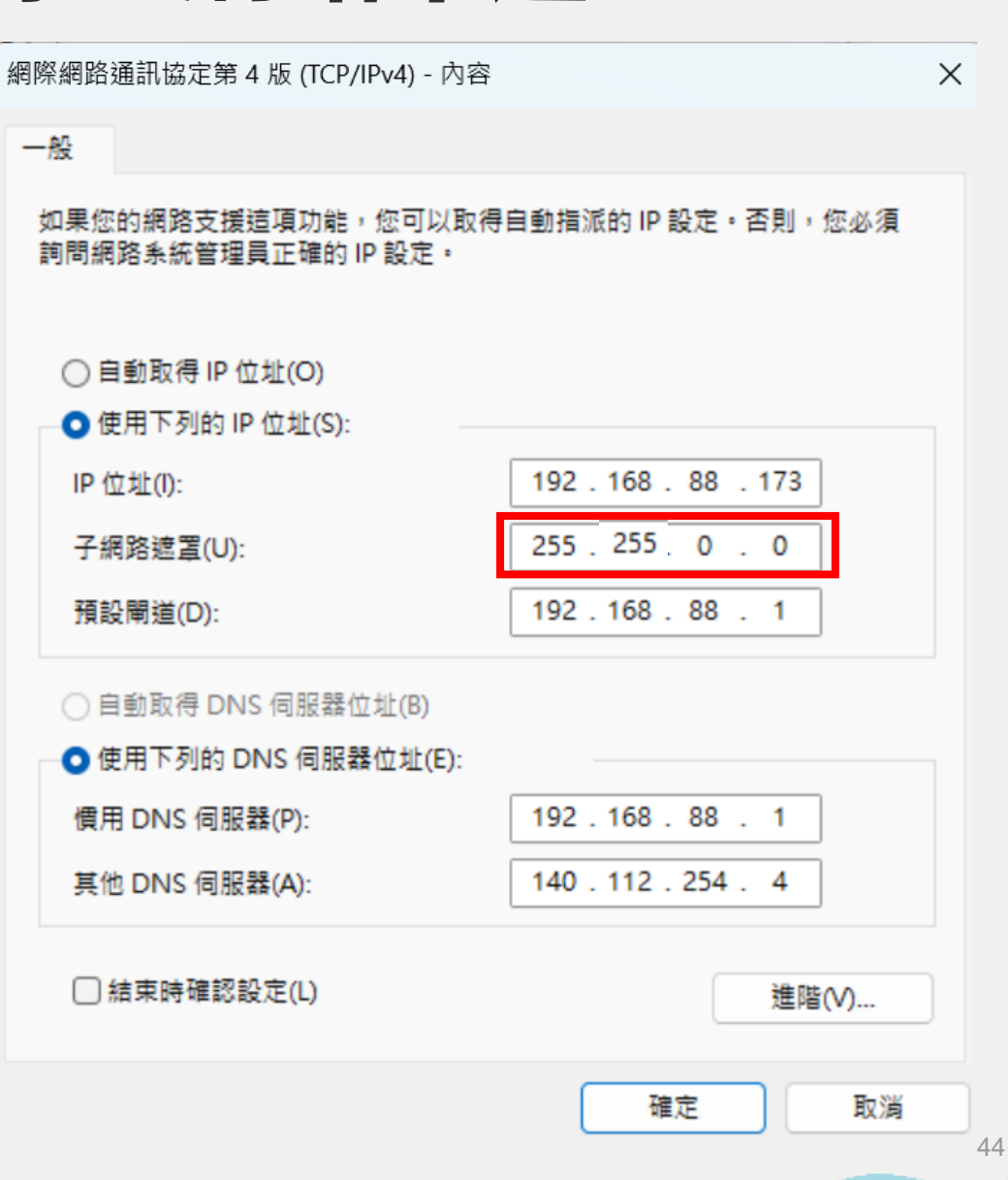

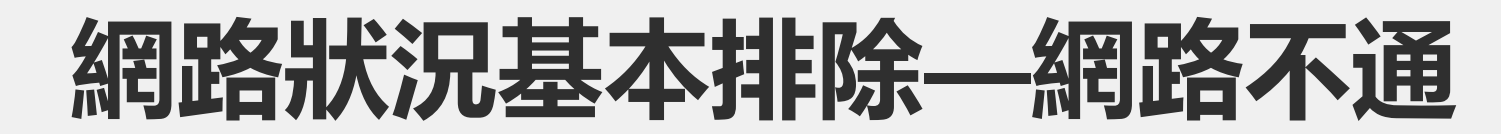

網際網路通訊協定第4版(TCP/IPv4)-內容

#### 一般 • DNS是否設定正確 如果您的網路支援這項功能,您可以取得自動指派的 IP 設定。否则,您必須 詢問網路系統管理員正確的 IP 設定。 •右圖使用者網路是否可通? ○ 自動取得 IP 位址(O) ① 使用下列的 IP 位址(S): 網際網路通訊協定第4版 (TCP/IPv4) - 內容 $\times$ 192.168.88.73 IP 位址(I): 一般 子網路遮置(U): 255 . 255 . 255 . 0 如果您的網路支援這項功能,您可以取得自動指派的 IP 設定。否則,您必須 詢問網路系統管理員正確的 IP 設定。 預設閘道(D): 192.168.88.1 ○ 自動取得 IP 位址(O) ○ 自動取得 DNS 伺服器位址(B) 使用下列的 IP 位址(S): 192.168.88.186 IP 位址(I): 使用下列的 DNS 伺服器位址(E): 255 . 255 . 255 . 0 子網路遮置(U): 慣用 DNS 伺服器(P): 192.168.88.1 預設閘道(D): 其他 DNS 伺服器(A): ○ 自動取得 DNS 伺服器位址(B) 使用下列的 DNS 伺服器位址(E): □ 結束時確認設定(L) 進階(V)... 慣用 DNS 伺服器(P): 8.8.8.8 192.168.88.1 其他 DNS 伺服器(A); 取消 確定 結束時確認設定(L) 進階(V)...

確定

取消

 $\times$ 

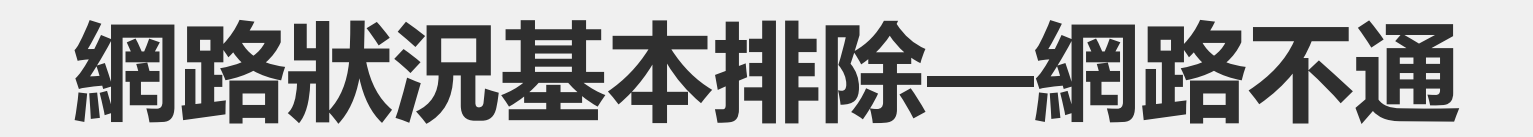

#### • DNS是否設定正確

• 右圖使用者網路是否可通?

網際網路通訊協定第4版 (TCP/IPv4) - 內容

|  | $\times$ |
|--|----------|
|  |          |

一般

如果您的網路支援這項功能,您可以取得自動指派的 IP 設定。否則,您必須 詢問網路系統管理員正確的 IP 設定。

| 0 | 自動取得 IP 位址(O) |  |
|---|---------------|--|
| _ |               |  |

| ● 122円下列的IP 12/12(5): |                     |
|-----------------------|---------------------|
| IP 位址(I):             | 192 . 168 . 88 . 73 |
| 子網路遮罩(U):             | 255 . 255 . 255 . 0 |
| 預設閘道(D):              | 192.168.88.1        |

○ 自動取得 DNS 伺服器位址(B)

| ◯ 使用下列的 DNS 伺服器位址(E): |  |  |  |
|-----------------------|--|--|--|
| 慣用 DNS 伺服器(P):        |  |  |  |
| 其他 DNS 伺服器(A):        |  |  |  |

| □ 結束時確認設定(L) |   |    | 進階 | (V) |
|--------------|---|----|----|-----|
|              | ( | 確定 |    | 取   |

| Ping 8 | .8.8.8 (使 | E用 32 位元       | ;組的資料]         | ):      |
|--------|-----------|----------------|----------------|---------|
| 回覆自    | 8.8.8.8:  | 位元組 <b>=32</b> | 時間=2ms         | TTL=117 |
| 回覆自    | 8.8.8.8:  | 位元組 <b>=32</b> | 時間=3ms         | TTL=117 |
| 回覆自    | 8.8.8.8:  | 位元組 <b>=32</b> | 時間=2ms         | TTL=117 |
| 回覆自    | 8.8.8.8:  | 位元組 <b>=32</b> | 時間 <b>=2ms</b> | TTL=117 |
| 回覆自    | 8.8.8.8:  | 位元組 <b>=32</b> | 時間=2ms         | TTL=117 |
| 回覆自    | 8.8.8.8:  | 位元組=32         | 時間=3ms         | TTL=117 |
| 回覆自    | 8.8.8.8:  | 位元組 <b>=32</b> | 時間=3ms         | TTL=117 |
|        |           |                |                |         |

C:\Users\:\_\_\_\_h>ping 8.8.8.8 -t

8.8.8.8 的 Ping 統計資料: 封包: 已傳送 = 7·已收到 = 7,已遺失 = 0 (0% 遺失) 大約的來回時間 (毫秒): 最小值 = 2ms·最大值 = 3ms·平均 = 2ms

## Hmm. We're having trouble finding that site.

We can't connect to the server at mail.google.com.

If you entered the right address, you can:

- Try again later
- Check your network connection
- Check that Firefox has permission to access the web (you might be connected but behind a firewall)

Try Again

- 若使用者網卡設定接正確, 下一步
  - 嘗試ping gateway是否通
  - 一步一步ping 上層設備, 看是到哪開

始不通有問題。

| 網際網路通訊協定第 4 版 (TCP/IPv4) - 內容             |                     | × |
|-------------------------------------------|---------------------|---|
| 一般                                        |                     |   |
| 如果您的網路支援這項功能,您可以取得<br>詢問網路系統管理員正確的 IP 設定。 | 自動指派的 IP 設定。否則,您必   | 須 |
| ◯ 自動取得 IP 位址(O)                           |                     |   |
| ● 使用下列的 IP 位址(S):                         |                     |   |
| IP 位址(I):                                 | 192.168.88.186      |   |
| 子網路遮罩(U):                                 | 255 . 255 . 255 . 0 |   |
| 預設閘道(D):                                  | 192.168.88.1        |   |
| ○ 自動取得 DNS 伺服器位址(B)                       |                     |   |
| ● 使用下列的 DNS 伺服器位址(E):                     |                     |   |
| 慣用 DNS 伺服器(P):                            | 8.8.8.8             |   |
| 其他 DNS 伺服器(A):                            | 192.168.88.1        |   |
| □ 結束時確認設定(L)                              | 進階(V)               |   |
|                                           | 確定 取                | 消 |

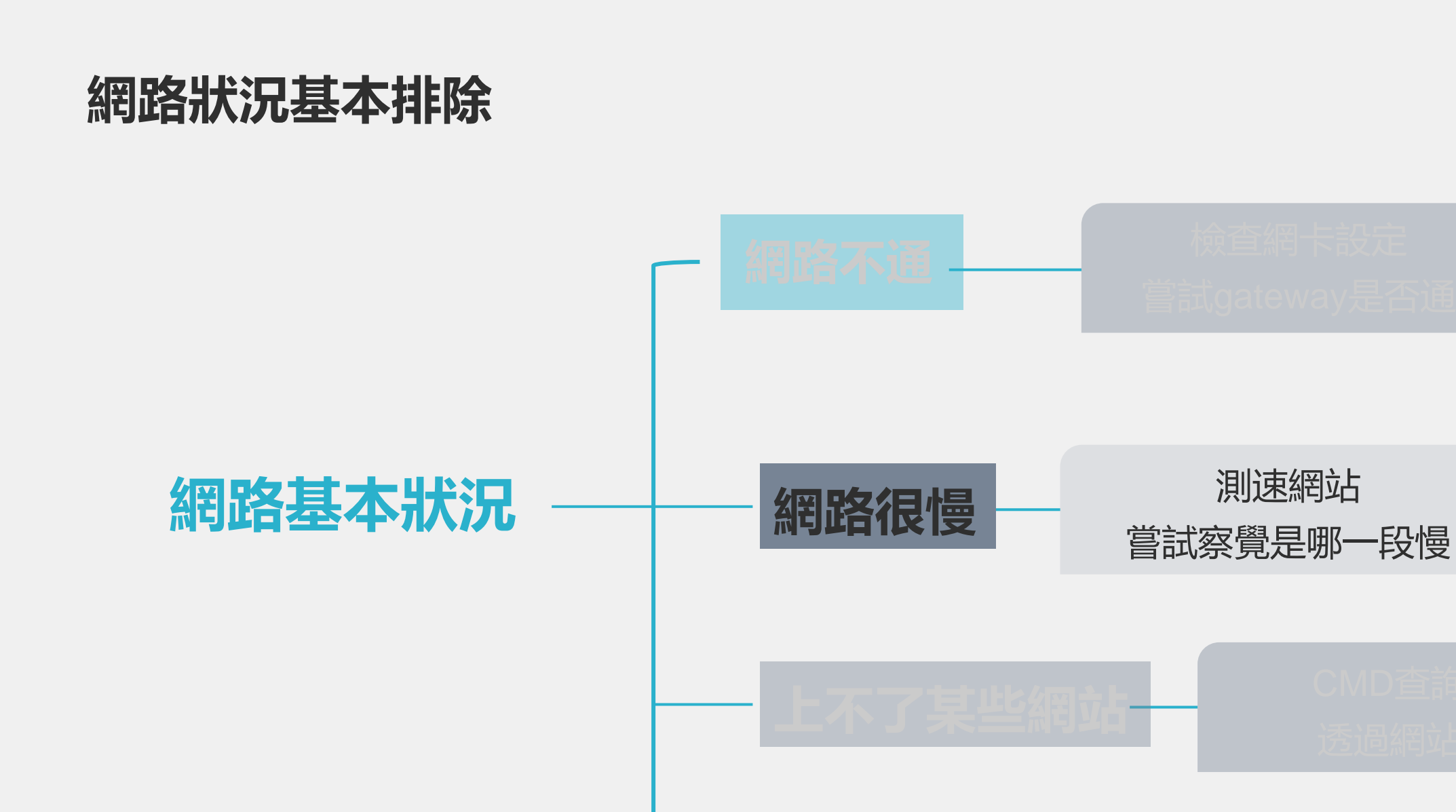

Cisco9300與使用者網卡 MAC Address衝突

## 網路狀況基本排除—網路很慢

- 當使用者反映網路很慢時可查找的方式:
  - 測速網站測速(台大測速、speedtest)
  - tracert 對外網站檢查哪個跳點開始變慢
  - 同時ping gateway與外網,看回復狀況判斷,亦可檢查是否有掉 包現象
  - 連上Switch查看port是否有狀況、count狀況、或是錄封包分析

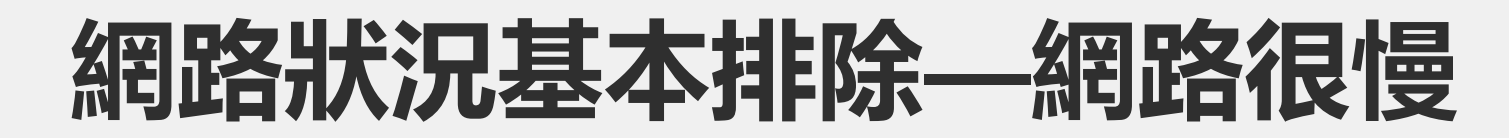

- · 台大測速測試連線校内的速度。若台大測速正常, speedtest異常,
- 則可能是對外網路塞車等問題。 C ① 不安全 | speed5.ntu.edu.tw/sp NTU Speed 台大測速 測速歴史 注意事項 開始 (↓) 下載速度 (↑) 上傳速度 曲 IP 地址 140.112.3.76 請稍候 請稍候...

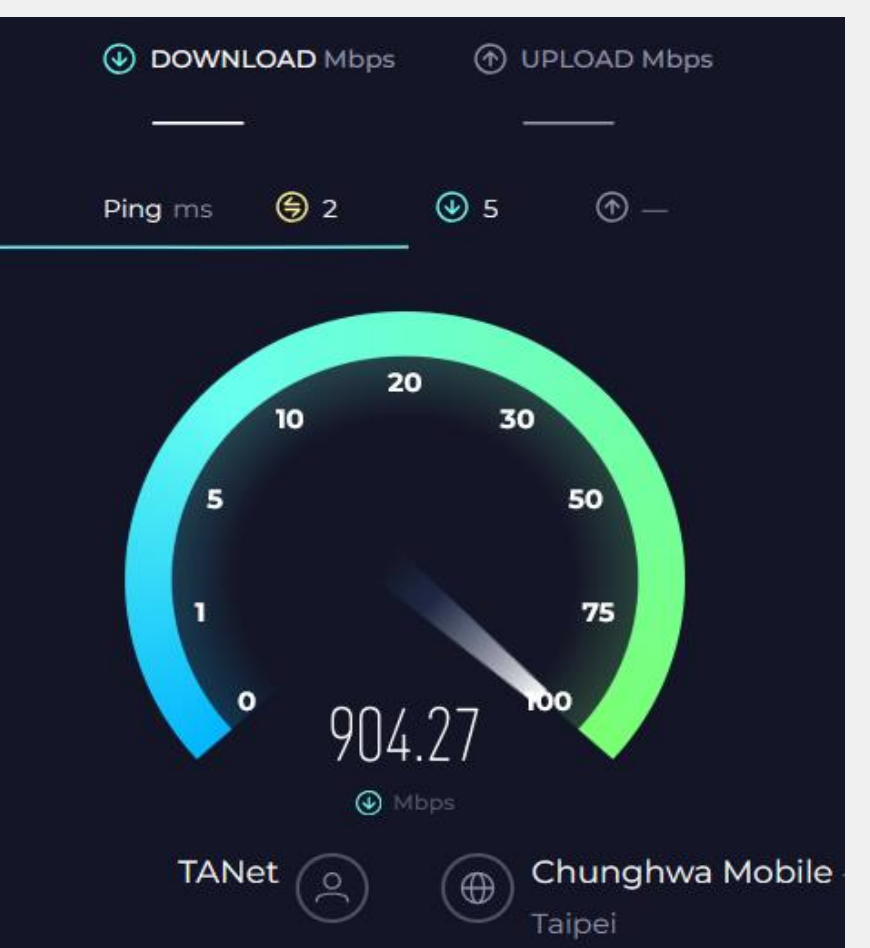

#### 網路狀況基本排除—網路很慢

• tracert 對外網站檢查哪個跳點開始變慢,但因為僅執行一次看不出

| 是否有掉句   |                |                               |                  |                                                            |              | PS C:\Users\ _'> tracert www.ntu.edu.tw |               |              |             |        |      |                                                     |
|---------|----------------|-------------------------------|------------------|------------------------------------------------------------|--------------|-----------------------------------------|---------------|--------------|-------------|--------|------|-----------------------------------------------------|
|         |                |                               |                  |                                                            |              | 在上限<br>追蹤                               | ₹ 30<br>www.r | 個躍<br>itu.eo | 點上<br>du.tw | [14    | 0.11 | .2.8.116]的路由:                                       |
| · \ 11e |                | >two east                     | atfliv a         | e 17                                                       |              | 1                                       | <1            | ms           | <1          | ms     | <1   | ms 192.168.88.1                                     |
| : \05   | sers /         | <ul> <li>Cracerc i</li> </ul> |                  |                                                            |              | 2                                       | <1            | ms           | <1          | ms     | <1   | . ms ntuccgw.cc.ntu.edu.tw [140.112.3.126]          |
| Е上В     | 限 30 個躍        | 毣點上                           |                  |                                                            |              | 3                                       | <1            | ms           | <1          | ms     | <1   | . ms www.ntu.edu.tw [140.112.8.116]                 |
| 읩蹤      | netflix.       | com [52.38                    | 8.7.83] 肖        | 的路由:                                                       |              |                                         |               |              |             |        |      |                                                     |
| 1       | <1 ms          | <1 ms                         | <1 ms            | 192.168.88.1                                               |              | llcon                                   |               | +            | nacon       | t aa   |      | 2.00                                                |
| 2       | <1 ms          | <1 ms                         | <1 ms            | ntuccgw.cc.ntu.edu.tw [140.112.3.126]                      |              | /oser                                   | > \'          | - L          | Tacer       | c yu   | Joge | 2.00                                                |
| 3       | <1 ms          | <1 ms                         | <1 ms            | core_serv_0210.cc.ntu.edu.tw [140.112.0.2                  | <i>←</i> । п |                                         | /เธา กรร เ    | muL I        |             |        |      |                                                     |
| 4       | 2 ms           | 1 ms                          | 1 ms             | wan0206.cc.ntu.edu.tw [140.112.0.206]                      | É⊥⊦          | 皮 30                                    | 個確            | ≦<br>■<br>■  |             |        |      |                                                     |
| 5       | 3 ms           | 1 ms                          | 1 ms             | wan_tanet_0070.cc.ntu.edu.tw [140.112.0.73                 | 追蹤           | googl                                   | e.co          | m [14]       | 2.251       | .42.   | 238  | 」的路田:                                               |
| 6       | 4 ms           | 3 ms                          | 3 ms             | 192.192.61.82                                              |              |                                         |               |              |             |        |      |                                                     |
| .7      | 3 ms           | 3 ms                          | 3 ms             | 192.192.61.48                                              | 1            | <1                                      | ms            | <1           | ms          | <1     | ms   | 192.168.88.1                                        |
| ð<br>O  | 33 MS<br>22 mc | 22 ms                         | 32 MS<br>21 mc   | 192.192.61.58                                              | 2            | <1                                      | ms            | <1           | ms          | <1     | ms   | ntuccgw.cc.ntu.edu.tw [140.112.3.126]               |
| 9<br>10 | 33 ⊪5<br>31 mc | 23 IIIS<br>29 ms              | 3⊥ 1115<br>27 me | 192.192.00.02<br>unknown telstradlobal net [210 176 UU 177 | 3            | <1                                      | ms            | <1           | ms          | <1     | ms   | core serv 0170.cc.ntu.edu.tw [140.112.0.170         |
| 11      | 38 ms          | 25 IIIS<br>*                  | 27 ms<br>17 ms   | i-91 ttak-core02 telstraglobal net [202 8                  | Ц            | 2                                       | ms            | 1            | ms          | 1      | ms   | wan0206 cc ntu edu tw $[140 112 0 206]$             |
| 12      | *              | *                             | *                | 要求等候谕時。                                                    | 5            | 2                                       | mc            | 1            | mc          | 1      | me   | wan cipica $0.03/l$ co ptu odu tw [1/10, 112, 0.3/l |
| 13      | 166 ms         | 163 ms                        | 166 ms           | i-10852.egnx-core02.telstraglobal.net [20                  | 5            | 2                                       |               | 1<br>2       |             | -<br>- |      | Wan_sinica_0034.cc.ncu.edu.tw [140.112.0.34         |
| 14      | 159 ms         | 159 ms                        | 159 ms           | i-92.egnx03.telstraglobal.net [202.84.247                  | 6            | 3                                       | ms            | 5            | ms          | 3      | ms   | 72.14.204.212                                       |
| 15      | *              | *                             | *                | 要求等候逾時。                                                    | '7           | 3                                       | ms            | 2            | ms          | 2      | ms   | 142.250.228.181                                     |
| 16      | *              | *                             | *                | 要求等候逾時。                                                    | 8            | 2                                       | ms            | 2            | ms          | 3      | ms   | 209.85.142.121                                      |
| 17      | *              | *                             | *                | 要求等候谕時。                                                    | 9            | 2                                       | ms            | 2            | ms          | 1      | ms   | tsa01s11-in-f14.1e100.net [142.251.42.238]          |
|         |                |                               |                  |                                                            |              |                                         |               |              |             |        |      |                                                     |

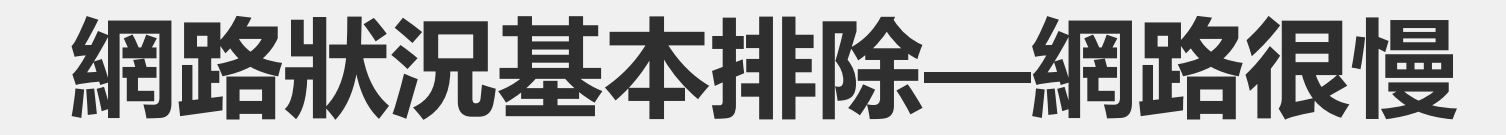

#### • 同時ping gateway與外網,看回復狀況判斷,亦可檢查是否有掉包

|                                                                                     | ≥ Windows PowerShell × + ✓ − □ ×                           |
|-------------------------------------------------------------------------------------|------------------------------------------------------------|
| Microsoft Windows [版本 10.0.22631.4037]<br>(c) Microsoft Corporation. 著作權所有,並保留一切權利。 | Windows PowerShell<br>著作權(C) Microsoft Corporation。保留擁有權利。 |
| C:\Users\ />ping 8.8.8.8 -t                                                         | 安裝最新的 PowerShell 以取得新功能和改進功能!https://aka.ms/PS<br>Windows  |
| Ping 8.8.8.8 (使用 32 位元组的資料):                                                        |                                                            |
| 回覆自 8.8.8.8: 位元組=32 時間=2ms TTL=117                                                  | PS C:\Users _> ping 140.112.254.4 -t                       |
| 回覆目 8.8.8.8: 位元組=32 時間=2ms TTL=117                                                  |                                                            |
| 回覆目 8.8.8.8: 位元組=32 時間=2ms TTL=117                                                  | Ping 140.112.254.4 (使用 32 位元組的資料):                         |
| 回覆目 8.8.8.8: 位元組=32 時間=2ms TTL=117                                                  | 回覆目 140.112.254.4: 位元組=32 時間<1ms TTL=60                    |
| 回覆自 8.8.8.8: 位元組=32 時間=2ms TTL=117                                                  | 回覆目 140.112.254.4: 位元組=32 時間<1ms TTL=60                    |
| 回覆自 8.8.8.8: 位元組=32 時間=2ms TTL=117                                                  | 回覆自 140.112.254.4: 位元組=32 時間<1ms TTL=60                    |
| 回覆自 8.8.8.8: 位元組=32 時間=2ms TTL=117                                                  | 回覆自 140.112.254.4: 位元組=32 時間<1ms TTL=60                    |
| 回覆自 8.8.8.8: 位元組=32 時間=2ms TTL=117                                                  | 回覆自 140.112.254.4: 位元組=32 時間<1ms TTL=60                    |
| 回覆自 8.8.8.8: 位元組=32 時間=2ms TTL=117                                                  | 回覆自 140.112.254.4: 位元組=32 時間<1ms TTL=60                    |
| 回覆自 8.8.8.8: 位元組=32 時間=2ms TTL=117                                                  | 回覆自 140.112.254.4: 位元組=32 時間<1ms TTL=60                    |
| 回覆自 8.8.8.8: 位元組=32 時間=2ms TTL=117                                                  | 回覆自 140.112.254.4: 位元組=32 時間<1ms TTL=60                    |
| 回覆自 8.8.8.8: 位元組=32 時間=2ms TTL=117                                                  | 回覆自 140.112.254.4: 位元組=32 時間<1ms TTL=60                    |
| 回覆自 8.8.8.8: 位元組=32 時間=2ms TTL=117                                                  | 回覆自 140.112.254.4: 位元組=32 時間<1ms TTL=60                    |
| 回覆自 8.8.8.8: 位元組=32 時間=2ms TTL=117                                                  | 回覆自 140.112.254.4: 位元組=32 時間<1ms TTL=60                    |
| 回覆自 8.8.8.8: 位元组=32 時間=2ms TTL=117                                                  | 回覆自 140.112.254.4: 位元組=32 時間<1ms TTL=60                    |
| 回覆自 8.8.8.8: 位元組=32 時間=2ms TTL=117                                                  | 回覆自 140.112.254.4: 位元組=32 時間<1ms TTL=60                    |
|                                                                                     |                                                            |

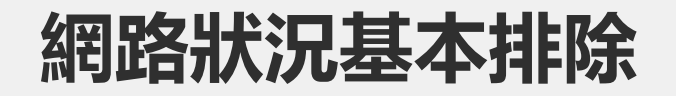

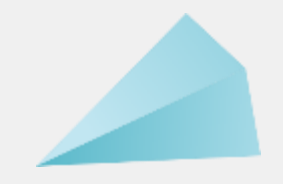

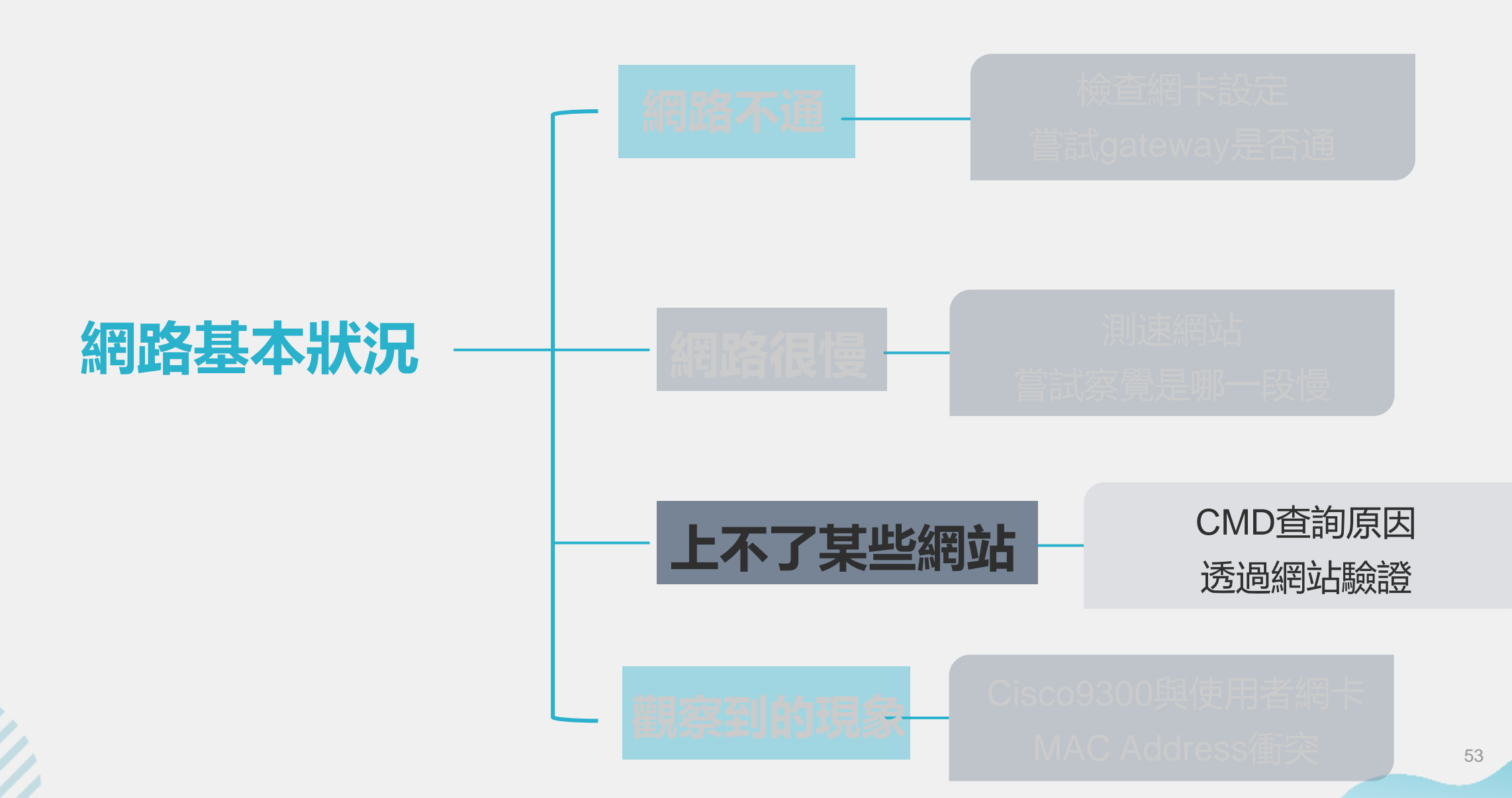

- 内部查詢
  - 確認是否是自己校内的 ip

#### 被上鎖?

- 被鎖的ip完全無法上網
- 網址:

https://cert.ntu.edu.tw/Mo

dule/Index/ip.php

| 业 虚 学 術 資 訊<br>安 全 维 選 中 心  |
|-----------------------------|
| > 最新消息                      |
| > 違規主機相關                    |
| > 網安精華區                     |
| > 下載專區                      |
| > 智財權宣導                     |
| 請輸入欲搜尋違規IP的條件<br>(不限定的請留空白) |
| 記錄日期(西元年/月/日):              |
| IP 位址:<br>140.112           |

開始搜尋

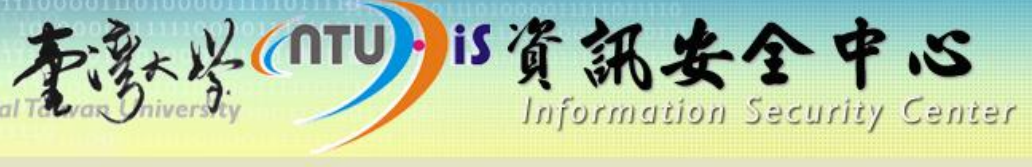

#### • 違規主機相關

#### 違規事件處理流程:

- 1. 以email方式通知違規IP所屬系所或宿舍網路管理者協助處理。
- 2.限制違規IP的網路使用。
- 使用者解決違規問題後應主動通知所屬網管人員<u>(查詢)</u>。
   由網管人員 email 給 <u>security@ntu.edu.tw</u> 通知解除設限。

#### 目前違規紀緣如下:

| 記錄時間            | 單位 | 違規IP      | 違規原因                    |
|-----------------|----|-----------|-------------------------|
| 2024-9-2 15:26  |    | 140.112.  | <u>MyDoom B</u>         |
| 2024-8-31 20:31 |    | 140.112.  | <u>MyDoom B</u>         |
| 2024-8-28 08:33 |    | 140.112   | Others-主機疑似進行挖礦程式<br>連線 |
| 2024-8-26 10:21 |    | 140.112.5 | SMTP                    |
| 2024-8-25 08:06 |    | 140.112.1 | _CERT_SSH               |
| 2024-8-25 09:51 |    | 140.112.7 | DOS DNS                 |
| 2024-8-21 21:06 |    | 1/0 112 1 |                         |

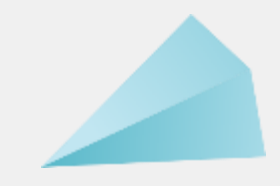

- 如何用CMD判斷查詢某網站或ip是否被擋
  - tracert 某個要查詢的ip

| C:\Users\user>tracert -d 37.120.222.79 |                |                |                         |                         |                                              |  |  |  |  |
|----------------------------------------|----------------|----------------|-------------------------|-------------------------|----------------------------------------------|--|--|--|--|
| 在上限                                    | 30             | 個躍             | 鸜上追蹤                    | 37.120.2                | 22.79 的路由                                    |  |  |  |  |
| 1<br>2<br>3                            | <1<br><1<br><1 | ms<br>ms<br>ms | <1 ms<br><1 ms<br><1 ms | <1 ms<br><1 ms<br><1 ms | 172.16.0.1<br>140.112.3.126<br>140.112.0.170 |  |  |  |  |
| 4                                      | *              | 11797533       | *                       | *                       | 要求等候逾時。                                      |  |  |  |  |
| 5 ^(                                   | 7              |                |                         |                         |                                              |  |  |  |  |

| C:\Use:                            | rs∖ı                       | user>t                           | race                       | ert -                            | -d 37                      | .120                       | .222.80                                                                                            |
|------------------------------------|----------------------------|----------------------------------|----------------------------|----------------------------------|----------------------------|----------------------------|----------------------------------------------------------------------------------------------------|
| 在上限                                | 30                         | 個躍點                              | ŧĿ;                        | 追蹤                               | 37.12                      | 20.2                       | 22.80 的路由                                                                                          |
| 1<br>2<br>3<br>4<br>5<br>6<br>7 ^( | <1<br><1<br><1<br>42<br>26 | ms<br>ms<br>ms<br>ms<br>ms<br>ms | <1<br><1<br><1<br>43<br>27 | ms<br>ms<br>ms<br>ms<br>ms<br>ms | <1<br><1<br><1<br>40<br>29 | ms<br>ms<br>ms<br>ms<br>ms | 172.16.0.1<br>140.112.3.126<br>140.112.0.170<br>140.112.0.206<br>203.160.226.233<br>203.78.181.209 |

| C:\Use:                         | rs\ı                            | iser>                            | trace                           | ert                              | -d 37                           | .120                       | .222.78                                                                                            |
|---------------------------------|---------------------------------|----------------------------------|---------------------------------|----------------------------------|---------------------------------|----------------------------|----------------------------------------------------------------------------------------------------|
| 在上限                             | 30                              | 個躍                               | 點上刻                             | 追蹤                               | 37.12                           | 20.2                       | 22.78 的路由                                                                                          |
| 1<br>2<br>3<br>4<br>5<br>6<br>~ | <1<br><1<br><1<br>2<br>39<br>15 | ms<br>ms<br>ms<br>ms<br>ms<br>ms | <1<br><1<br><1<br>2<br>41<br>15 | ms<br>ms<br>ms<br>ms<br>ms<br>ms | <1<br><1<br><1<br>1<br>42<br>14 | ms<br>ms<br>ms<br>ms<br>ms | 172.16.0.1<br>140.112.3.126<br>140.112.0.210<br>140.112.0.206<br>203.160.226.233<br>203.78.181.209 |

| )<br>()Use<br>貢設伺<br>ddres | rs\us<br>服器:<br>s: 8  | er>nslo<br>dns.y<br>.8.8.8 | ookup<br>google  |  |  |
|----------------------------|-----------------------|----------------------------|------------------|--|--|
| moea<br>可服器<br>.ddres      | .esy.<br>: dn<br>s: 8 | es<br>s.goog<br>.8.8.8     | le               |  |  |
| NS re<br>ti                | quest<br>meouț        | timed<br>was 2             | out.<br>seconds. |  |  |
| NS re<br>ti                | quest<br>meout        | timed<br>was 2             | out.<br>seconds. |  |  |

• 透過Cisco TALOS查詢

該ip資料

• 網址:

https://www.talosinte

<u>lligence.com/</u>

| Lookup data results for IP Address<br>37.120.222.79                   | Lookup data results for IP Address 37.120.222.79 |            |                                  |  |  |  |  |
|-----------------------------------------------------------------------|--------------------------------------------------|------------|----------------------------------|--|--|--|--|
| IP & Domain Reputation Overvie                                        | ew Email & Spam Trends                           |            |                                  |  |  |  |  |
| LOCATION DATA Frankfurt Am Main, <u>Germany</u>                       | REPUTATION DETAILS © SENDER IP REPUTATION • Poor | 💽 Sut      | omit Sender IP Reputation Ticket |  |  |  |  |
| OWNER DETAILS                                                         | WEB REPUTATION     CONTRACT                      | wn         | Submit Web Reputation Ticket     |  |  |  |  |
| IP ADDRESS <u>37.120.222.79</u> FWD/REV DNS MATCH No data  HOSTNAME - | EMAIL VOLUME DATA                                | LAST DAY   | / LAST MONTH                     |  |  |  |  |
| Ø DOMAIN -                                                            | @ EMAIL VOLUME                                   | 0.0        | 0.0                              |  |  |  |  |
| NETWORK OWNER secure data systems srl                                 | VOLUME CHANGE     SPAM LEVEL                     | 0%         |                                  |  |  |  |  |
| CONTENT DETAILS                                                       | SFAM LEVEL                                       | Chucai     |                                  |  |  |  |  |
| CONTENT CATEGORY No established content categories                    | BLOCK LISTS 0                                    |            |                                  |  |  |  |  |
| Think these category details are incorrect?                           | BL.SPAMCOP.NET                                   | Not Listed |                                  |  |  |  |  |
| Submit Content Categorization Ticket                                  | PBL.SPAMHAUS.ORG                                 | Listed     |                                  |  |  |  |  |
|                                                                       | SBL.SPAMHAUS.ORG                                 | Not Listed |                                  |  |  |  |  |
|                                                                       | TALOS SECURITY INTELLIGENCE BLOCK LIST           |            |                                  |  |  |  |  |
|                                                                       | ADDED TO THE BLOCK LIST                          | No         |                                  |  |  |  |  |

• 透過Cisco TALOS查詢

| 該  | n省                   | ADDITIONAL INFORMATION |        |                         |                              |                       |                      |                |                             |  |  |  |  |
|----|----------------------|------------------------|--------|-------------------------|------------------------------|-----------------------|----------------------|----------------|-----------------------------|--|--|--|--|
| HY |                      | IP ADDRESSES           | WHOIS  | EMAIL VOLUME HISTORY    |                              |                       |                      |                |                             |  |  |  |  |
| •  | 網:                   |                        |        | Тор                     | IP Addresses used to send em | ails in 37.120.222.79 | /24                  |                |                             |  |  |  |  |
|    | <i>1</i> -1 <b>J</b> | IP ADDRESS             | + HOST | NAME                    | FWD/REV DNS MATCH            | 🕐 LAST DAY VOL. 🛊     | ② LAST MONTH VOL. \$ | BLOCK LISTS \$ | 🕐 EMAIL REP. 💠              |  |  |  |  |
|    |                      | <u>37.120.222.194</u>  |        |                         | No                           | 0.0                   | 0.6                  | 0              | <ul> <li>Neutral</li> </ul> |  |  |  |  |
|    | htt                  | 37.120.222.170         |        |                         | No                           | 0.0                   | 0.6                  |                | Poor                        |  |  |  |  |
|    |                      | 37.120.222.165         |        |                         | No                           | 0.0                   | 1.6                  |                | Poor                        |  |  |  |  |
|    |                      | 37.120.222.148         |        |                         | No                           | 0.0                   | 1.8                  |                | Poor                        |  |  |  |  |
|    | IIIQ                 | <u>37.120.222.132</u>  |        |                         | No                           | 0.0                   | 2.3                  |                | Poor                        |  |  |  |  |
|    |                      | 37.120.222.72          |        |                         | No                           | 0.0                   | 1.2                  |                | Poor                        |  |  |  |  |
|    |                      | <u>37.120.222.48</u>   |        |                         | No                           | 0.0                   | 1.1                  |                | Poor                        |  |  |  |  |
|    |                      | 37.120.222.45          |        |                         | No                           | 0.0                   | 3.8                  |                | Poor                        |  |  |  |  |
|    |                      | 37.120.222.28          |        |                         | No                           | 0.0                   | 2.6                  |                | Poor                        |  |  |  |  |
|    |                      | 37.120.222.19          |        |                         | No                           | 0.0                   | 0.9                  |                | Poor                        |  |  |  |  |
|    |                      | <u>37.120.222.1</u>    | vlan70 | 03.as18.fra4.de.m247.ro | No                           | 0.0                   | 0.6                  |                | Poor                        |  |  |  |  |
|    |                      |                        |        |                         |                              |                       |                      |                |                             |  |  |  |  |

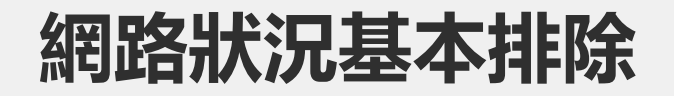

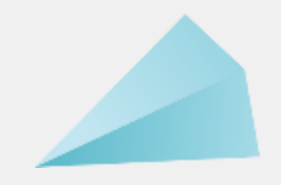

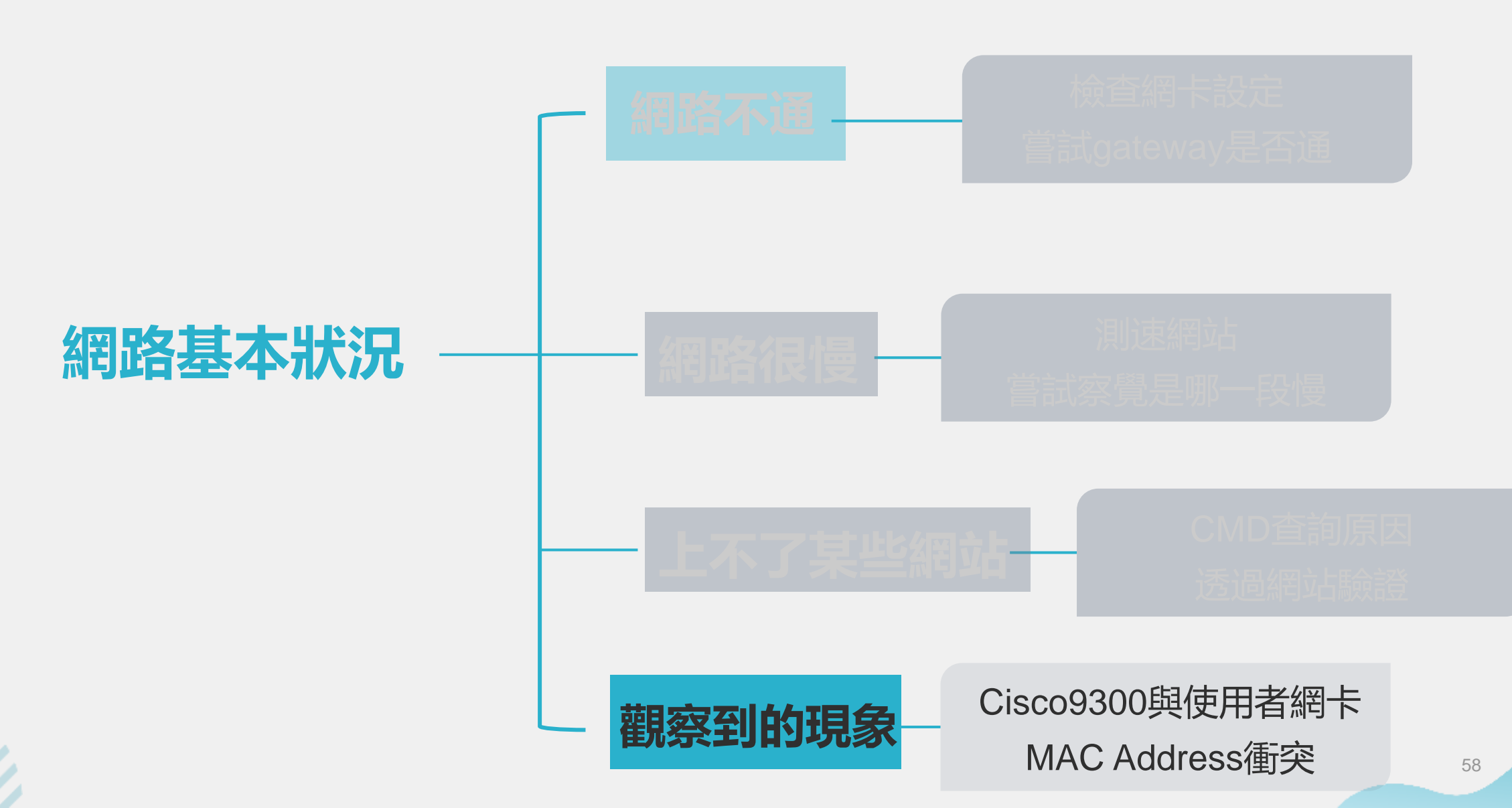

- 現有Cisco 9300設定上與Windows系統的相容性有問題。
  - •Win11搭配9300沒有於終端設備網孔設定portfast無法連線居多, 特別是Hub類型。
  - Win10皆可使用無差別
- 測試環境: Cisco 9300與Windows不同作業系統、不同網卡,使用
   DHCP取得IP

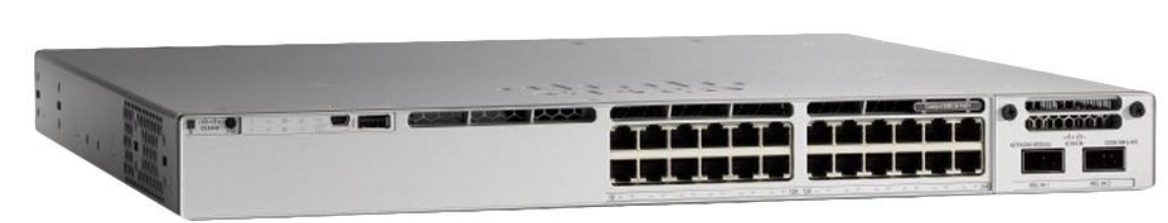

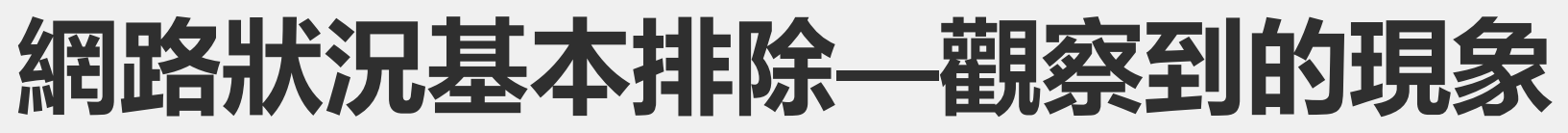

| 作業系統        | 網卡           | 9300 (no portfast)                                  | 9300 (portfast)            |
|-------------|--------------|-----------------------------------------------------|----------------------------|
|             | 單一網卡(typeC)  | 21.05正在嘗試~正在辨識<br>/32.33無法辨識/48.82成功                | 19.35                      |
|             | 單一網卡(USB)    | 18.46正在嘗試~正在辨識<br>/29.25無法辨識 (DHCP<br>Server會顯示已發放) | 19.78                      |
| Windows 11  | 單一網卡(USB2.0) | 18.47正在嘗試~正在辨識/<br>35.18成功                          | 4.30                       |
|             | HUB網卡(MSI)   | 19.63無法辨識失敗 (DHCP<br>Server會顯示已發放)                  | 18.25                      |
|             | HUB網卡(Q-PNP) | 18.31無法辨識失敗(DHCP<br>Server會顯示已發放)                   | 19.91正在嘗試~無法辨識<br>/22.51成功 |
|             | 單一網卡(typeC)  | 19.25正在嘗試~正在辨識<br>/41.18無法辨識/45.23成功                | 7.87                       |
| Windows 10  | 單一網卡(USB)    | 20.13正在嘗試~正在辨識<br>/29.08無法辨識/39.51成功                | 5.91                       |
| VVINCOWS TO | 單一網卡(USB2.0) | 18.91正在嘗試~正在辨識<br>/41.43成功                          | 4.51                       |
|             | HUB網卡(MSI)   | 19.15正在嘗試~正在辨識<br>/33.75成功                          | 4.25                       |

- 不同Switch設定上與Windows系統的相容性。
  - 在Win11中,可發現只要搭配9300沒有於終端設備網孔設定 portfast時,Hub類型的網卡皆無法通,但2960無這問題。
  - 在Win10中, 搭配各式switch皆可成功連線
- 測試環境:同網卡/同系統Win11、Win10/不同switch,使用 DHCP取得IP

| Switch                                                                                                 | 單一網卡(typeC)/Win11                                                                                                    |                                                   |                                               |
|----------------------------------------------------------------------------------------------------|----------------------------------------------------------------------------------------------------|---------------------------------------------------|-----------------------------------------------|
| 一般型switch                                                                                              | 19.26                                                                                                    |                                                   |                                               |
| Mikrotik                                                                                               | 18.93                                                                                                    |                                                   |                                               |
| Cisco 9300 (no portfast)                                                                               | 21.05正在嘗試~正在辨識/32.33無                                                                                                    | Switch                                            | HUB網卡(MSI)/Win11                              |
|                                                                                                    | 法辨識/48.82成功                                                                                                    | 一般型switch                                         | 18.83                                         |
| Cisco 9300 (portfast)                                                                                  | 19.35                                                                                                    | Mikrotik                                          | 18.33                                         |
| Cisco 2900 (no portfast)                                                                               | 18.66正在嘗試~正在辨識/37.77成功                                                                                                    | Cisco 9300 (no portfast)                          | 19.63無法辨識失敗 (DHCP Server                      |
| Cisco 2900 (portfast)                                                                                  | 21.00                                                                                                    |                                                   | 會顯示已發放)                                       |
| Switch                                                                                                 | 留——纲——————————————————————————————————                                                                                                  | Cisco 9300 (portfast)                             | 18.25                                         |
| Switchi                                                                                                |                                                                                                    |                                                   |                                               |
| 一般型switch                                                                                              | 18.78                                                                                                    | Cisco 2900 (no portfast)                          | 18.45正在嘗試~正在辨識/27.76無                         |
| 一般型switch<br>Mikrotik                                                                                  | 18.78<br>18.06                                                                                                    | Cisco 2900 (no portfast)                          | 18.45正在嘗試~正在辨識/27.76無<br>法辨識/43.95成功          |
| 一般型switch<br>Mikrotik<br>Cisco 9300 (no portfast)                                                      | 18.78<br>18.06<br>18.46正在嘗試~正在辨識/29.25無法辨                                                                                               | Cisco 2900 (no portfast)<br>Cisco 2900 (portfast) | 18.45正在嘗試~正在辨識/27.76無<br>法辨識/43.95成功<br>17.68 |
| 一般型switch<br>Mikrotik<br>Cisco 9300 (no portfast)                                                      | 18.78<br>18.06<br>18.46正在嘗試~正在辨識/29.25無法辨<br>識 (DHCP Server會顯示已發放)                                                                      | Cisco 2900 (no portfast)<br>Cisco 2900 (portfast) | 18.45正在嘗試~正在辨識/27.76無<br>法辨識/43.95成功<br>17.68 |
| 一般型switch<br>Mikrotik<br>Cisco 9300 (no portfast)<br>Cisco 9300 (portfast)                             | 18.78<br>18.06<br>18.46正在嘗試~正在辨識/29.25無法辨<br>識 (DHCP Server會顯示已發放)<br>19.78                                                             | Cisco 2900 (no portfast)<br>Cisco 2900 (portfast) | 18.45正在嘗試~正在辨識/27.76無<br>法辨識/43.95成功<br>17.68 |
| 一般型switch<br>Mikrotik<br>Cisco 9300 (no portfast)<br>Cisco 9300 (portfast)<br>Cisco 2900 (no portfast) | 18.78         18.06         18.46正在嘗試~正在辨識/29.25無法辨<br>識 (DHCP Server會顯示已發放)         19.78         18.38正在嘗試~正在辨識/31.71無法辨<br>識/47.84成功 | Cisco 2900 (no portfast)<br>Cisco 2900 (portfast) | 18.45正在嘗試~正在辨識/27.76無<br>法辨識/43.95成功<br>17.68 |

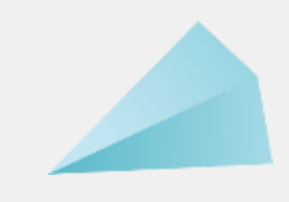

| Switch                   | HUB網卡(Q-PNP)/Win11                   | Switch                   | 單一網卡(USB2.0) )/Win11    |
|--------------------------|--------------------------------------|--------------------------|-------------------------|
| 一般型switch                | 18.81                                | 一般型switch                | 5.25                    |
| Mikrotik                 | 18.46                                | Mikrotik                 | 12.45                   |
| Cisco 9300 (no portfast) | 18.31無法辨識失敗(DHCP Server              | Cisco 9300 (no portfast) | 18.47正在嘗試~正在辨識/ 35.18成功 |
| 會顯示已發放                   | Cisco 9300 (portfast)                | 4.51                     |                         |
| Cisco 9300 (portfast)    | DHCP 19.91正在嘗試~無法辨識                  | Cisco 2900 (no portfast) | 17.84正在嘗試~正在辨識/39.28成功  |
|                          |                                      | Cisco 2900 (portfast)    | 4.18                    |
| Císco 2900 (no portfast) | 18.26止在嘗試~止在辨識/29.41無<br>法辨識/45.56成功 |                          |                         |
| Cisco 2900 (portfast)    | 17.62                                |                          |                         |

| Switch                   | 單一網卡(typeC)/Win10          | Switch                   | HUB網卡(MSI)/Win10         |
|--------------------------|----------------------------|--------------------------|--------------------------|
| 一般型switch                | 19.95                      | 一般型switch                | 19.65                    |
| Mikrotik                 | 19.41                      | Mikrotik                 | 18.46                    |
| Cisco 9300 (no portfast) | 19.25正在嘗試~正在辨識/41.18無法辨    | Cisco 9300 (no portfast) | 19.15正在嘗試~正在辨識/33.75成功   |
|                          | 識/45.23成功                  | Cisco 9300 (portfast)    | 4.25                     |
| Cisco 9300 (portfast)    | 7.87                       |                          |                          |
| Cisco 2000 (no portfast) | 1931正在賞試~正在辦: ※ / 39 10 成功 | Cisco 2900 (no portrast) | 18.49 止仕旨試"止仕辩誠/38.85 成功 |
|                          |                            | Cisco 2900 (portfast)    | 17.99                    |
| Cisco 2900 (portfast)    | 21.30                      |                          |                          |

| Switch                   | 單一網卡(USB)/Win10                      | Switch                   | 單一網卡(USB2.0))/Win10    |
|--------------------------|--------------------------------------|--------------------------|------------------------|
| 一般型switch                | 4.85                                 | 一般型switch                | 3.98                   |
| Mikrotik                 | 18.26                                | Mikrotik                 | 11.38                  |
| Cisco 9300 (no portfast) | 20.13正在嘗試~正在辨識/29.08無                | Cisco 9300 (no portfast) | 18.91正在嘗試~正在辨識/41.43成功 |
|                          | 法辨識/39.51成功                          | Cisco 9300 (portfast)    | 4.51                   |
| Cisco 9300 (portfast)    | 5.91                                 | Cisco 2900 (no portfast) | 18.14正在嘗試~正在辨識/37.58成功 |
| Cisco 2900 (no portfast) | 18.91正在嘗試~正在辨識/30.34無<br>法辨識/36.48成功 | Cisco 2900 (portfast)    | 5.03                   |
| Cisco 2900 (portfast)    | 20.78                                |                          | 64                     |

- 不同Switch設定上與Windows系統的相容性。
  - 在Win11中,可發現只要搭配9300沒有於終端設備網孔設定 portfast時,Hub類型的網卡皆無法通,但2960無這問題。
  - 在Win10中, 搭配各式switch皆可成功連線
- 測試環境: 同網卡/同系統Win11、Win10/不同switch, 使用固定IP

| Switch                                                                                                 | 單一網卡(typeC)/Win11                                                                                                   |                          |                                |
|----------------------------------------------------------------------------------------------------|----------------------------------------------------------------------------------------------------|--------------------------|--------------------------------|
| 一般型switch                                                                                              | 16.38                                                                                                    |                          |                                |
| Mikrotik                                                                                               | 15.47                                                                                                    |                          |                                |
| Cisco 9300 (no portfast)                                                                               | 20.14正在嘗試~正在辨識/31.32無                                                                                               | Switch                   | HUB網卡(MSI)/Win11               |
|                                                                                                    | 法辨識/49.23成功                                                                                                    | 一般型switch                | 17.53                          |
| Cisco 9300 (portfast)                                                                                  | 14.42                                                                                                    | Mikrotik                 | 16.25                          |
| Cisco 2900 (no portfast)                                                                               | 18.45正在嘗試~正在辨識/35.22成功                                                                                              | Cisco 9300 (no portfast) | 20.32無法辨識失敗                    |
| Cisco 2900 (portfast)                                                                                  | 19.04                                                                                                    | Cisco 9300 (portfast)    | 17.20                          |
| Switch                                                                                                 | 單一網卡(USB)/Win11                                                                                                    | Cisco 2900 (no portfast) | 17.56正在嘗試~正在辨識/28.74無          |
|                                                                                                    |                                                                                                    |                          |                                |
| 一般型switch                                                                                              | 16.23                                                                                                    |                          | 云开调/43.93风少                    |
| 一般型switch<br>Mikrotik                                                                                  | 16.23<br>17.01                                                                                                    | Cisco 2900 (portfast)    | 7云开前 <b>(743.95</b> )<br>16.29 |
| 一般型switch<br>Mikrotik<br>Cisco 9300 (no portfast)                                                      | 16.23<br>17.01<br><b>16.76</b> 正在嘗試~正在辨識 <b>/30.14</b> 無法辨<br>識                                                     | Cisco 2900 (portfast)    | 16.29                          |
| 一般型switch<br>Mikrotik<br>Cisco 9300 (no portfast)<br>Cisco 9300 (portfast)                             | 16.23<br>17.01<br><b>16.76</b> 正在嘗試~正在辨識 <b>/30.14</b> 無法辨<br>識<br>18.45                                            | Cisco 2900 (portfast)    | 16.29                          |
| 一般型switch<br>Mikrotik<br>Cisco 9300 (no portfast)<br>Cisco 9300 (portfast)<br>Cisco 2900 (no portfast) | 16.23<br>17.01<br><b>16.76正在嘗試~正在辨識/30.14無法辨</b><br><mark>識</mark><br>18.45<br>18.13正在嘗試~正在辨識/33.82無法辨<br>識/49.45成功 | Cisco 2900 (portfast)    | 16.29                          |

| Switch                   | HUB網卡(Q-PNP)/Win11                   | Switch                   | 單一網卡(USB2.0))/Win11     |
|--------------------------|--------------------------------------|--------------------------|-------------------------|
| 一般型switch                | 18.57                                | 一般型switch                | 4.23                    |
| Mikrotik                 | 17.23                                | Mikrotik                 | 11.76                   |
| Cisco 9300 (no portfast) | 18.37無法辨識失敗                          | Cisco 9300 (no portfast) | 19.45正在嘗試~正在辨識/ 36.11成功 |
| Cisco 9300 (portfast)    | 20.11正在嘗試~無法辨識/21.45成                | Cisco 9300 (portfast)    | 3.53                    |
|                          | 功                                    | Cisco 2900 (no portfast) | 16.54正在嘗試~正在辨識/39.56成功  |
| Cisco 2900 (no portfast) | 17.32正在嘗試~正在辨識/26.67無<br>法辨識/47.95成功 | Cisco 2900 (portfast)    | 4.26                    |
| Cisco 2900 (portfast)    | 16.54                                |                          |                         |

- IP 與 MAC address 衝突
  - IP 衝突(搶IP其中一台電腦無法正常上網)
    - 一個 IP 兩台電腦使用 (一個 IP 兩個 MAC addr)
    - ARP Table 一個 IP 僅能 Bind 一個 MAC addr
  - MAC Address 衝突
    - 一個 MAC Addr 多個 IP 使用
    - 是否可以正常使用?

- MAC Address 衝突
  - 一個 MAC Addr 多個 IP 使用
  - •正常情況:在Switch的同一個介面(相同設備)
    - Windows Secondary IP
    - Firewall NAT 設備 IP Pool

#### • Windows Secondary IP

| 8) | Ethernet0 2 狀態        |                 | ×                       |
|----|-----------------------|-----------------|-------------------------|
| 4  | 問路連線詳細資料              |                 | >                       |
|    | 網路連線詳細資料(D):          |                 |                         |
|    | 内容                    | 值               |                         |
|    | 連線特定 DNS 尾碼           |                 |                         |
|    | 描述                    | Intel(R) 82574L | Gigabit Network Connect |
|    | 實體位址                  | 00-             | -00                     |
|    | DHCP 已啟用              | 否               |                         |
|    | IPv4 位址               | 172.16.0.12     |                         |
|    | IPv4 子網路遮置            | 255.255.255.0   |                         |
|    | IPv4 位址               | 172.16.0.222    |                         |
|    | IPv4 子網路遮置            | 255.255.255.0   |                         |
|    | IPv4 位址               | 192.168.214.13  | 3                       |
|    | IPv4 子網路遮置            | 255.255.255.0   |                         |
|    | IPv4 預設閘道             | 172.16.0.1      |                         |
|    | IPv4 DNS 伺服器          | 8.8.8.8         |                         |
|    | IPv4 WINS 伺服器         |                 |                         |
|    | NetBIOS over Tcpip 已啟 | 是               |                         |
|    | 連結-本欉 IPv6 位址         | fe              | %16                     |
|    | IP∨6 預設閘道             |                 |                         |
|    | IP∨6 DNS 伺服器          |                 |                         |
|    |                       |                 |                         |

• 同網段其他電腦

| C:\Users\user>ping 172.16.0.12                                                                                                    |
|----------------------------------------------------------------------------------------------------|
| Ping 172.16.0.12 (使用 32 位元組的資料):<br>回覆自 172.16.0.12: 位元組=32 時間<1ms TTL=128                                                            |
| 172.16.0.12 的 Ping 統計資料:<br>封包: 已傳送 = 1,已收到 = 1, 已遺失 = 0 (0% 遺失),<br>大約的來回時間 (毫秒):<br>最小值 = Oms,最大值 = Oms,平均 = Oms<br>Control-C<br>AC |
| C:\Users\user>ping 172.16.0.222                                                                                                    |
| Ping 172.16.0.222 (使用 32 位元組的資料):<br>回覆自 172.16.0.222: 位元組=32 時間<1ms TTL=128<br>回覆自 172.16.0.222: 位元組=32 時間<1ms TTL=128               |
| 介面: 172.16.0.216 0xd                                                                                                    |

| 介面: 172.16.0.216 | 0xd               |    |
|------------------|-------------------|----|
| 《網際網路網址          | <b>笛</b> 體位址      | 類型 |
| 172.16.0.1       | 00-0c-29-06-53-db | 動態 |
| 172.16.0.12      | 00-0c-29-e1-60-00 | 動態 |
| 172.16.0.21      | 00-0c-29-aa-0e-25 | 動態 |
| 172.16.0.222     | 00-0c-29-e1-60-00 | 動態 |
| 172.16.0.244     | 00-0c-29-62-be-Ue | 動態 |
|                  |                   |    |

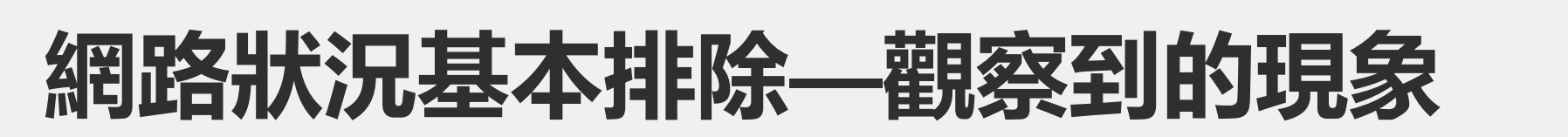

#### • Firewall NAT: IP Pools

#### • 在Gateway ARP Table 觀察到的

|                                 |               |                                  | Server9407#sh ip arp vlan 7 |               |            |                                  |              |                |
|---------------------------------|---------------|----------------------------------|-----------------------------|---------------|------------|----------------------------------|--------------|----------------|
|                                 |               | 1                                | Protocol                    | Address       | Age (min)  | Hardware Addr                    | Type         | Interface      |
| FortiGate 100D FG100D3G16819442 |               |                                  | Internet                    | 140.112.7.254 |            | 8C94.1118.2127                   |              | Vlan/<br>Vlan7 |
| 🗘 System 🔷 🔀                    | L Create New  | Talita 🗖 Olana 🛱 Dalata 🖉 Gaarah | Internet                    | 140.112.6.206 |            | 8c94.1ff8.2127                   | ARPA         | Vlan7<br>Vlan7 |
| Baliay & Objects                |               |                                  | Internet                    | 140.112.7.222 | 89         | 0060.9fa6.6d7b                   | ARPA         | Vlan7          |
|                                 | Name          | External IP Range                | Internet                    | 140.112.7.214 | ()         | 2cf0.5d2d.11de                   | ARPA         | Vlan7<br>Vlan7 |
| IPv4 Policy                     | 140 112 7 180 | 140 112 7 180 - 140 112 7 180    | OInternet                   | 140.112.7.190 | 111<br>92  | 906c.ac76.2134<br>906c.ac76.2f34 | ARPA<br>ARPA | Vlan7<br>Vlan7 |
| IPv4 Access Control List        | 140 112 7 101 | 140 112 7 101 140 112 7 101      | Internet                    | 140.112.7.189 | 143        | 906c.ac76.2f34                   | ARPA         | Vlan7          |
|                                 | 140.112.7.101 |                                  | Internet                    | 140.112.7.197 | 15         | 906c.ac76.2f34                   | ARPA         | Vlan7          |
| IPv4 DoS Policy                 | 140.112.7.182 | 140.112.7.182 - 140.112.7.182    | OInternet                   | 140.112.7.183 | 139        | 906c.ac76.2f34                   | ARPA         | Vlan7          |
| Addresses                       | 140.112.7.183 | 140.112.7.183 - 140.112.7.183    | Olnternet                   | 140.112.7.191 | 177        | 906c.ac76.2f34                   | ARPA         | Vlan7          |
|                                 | 140.112.7.184 | 140.112.7.184 - 140.112.7.184    | OInternet                   | 140.112.7.215 | 175<br>178 | 906c.ac76.2134<br>906c.ac76.2f34 | AKPA<br>ARDA | Vlan7          |
| Internet Service Database       | 140.112.7.185 | 140.112.7.185 - 140.112.7.185    | OInternet                   | 140.112.7.59  | 0          | 0060.e044.bfb8                   | ARPA         | Vlan7          |
| Services                        | 140.112.7.186 | 140.112.7.186 - 140.112.7.186    | O <mark>Internet</mark>     | 140.112.7.195 | 169        | 906c.ac76.2f34                   | ARPA         | Vlan7          |
| Schedules                       | 140.112.7.187 | 140.112.7.187 - 140.112.7.187    | OInternet                   | 140.112.7.192 | 201<br>159 | 906c.ac76.2134<br>906c.ac76.2f34 | ARPA         | Vlan7<br>Vlan7 |
|                                 | 140.112.7.188 | 140.112.7.188 - 140.112.7.188    | <sub>O</sub> Internet       | 140.112.7.186 | 242        | 906c.ac76.2f34                   | ARPA         | Vlan7          |
| Virtual IPs                     | 140.112.7.189 | 140.112.7.189 - 140.112.7.189    | OInternet                   | 140.112.7.182 | 104        | 906c.ac76.2f34                   | ARPA         | Vlan7<br>Vlan7 |
| IP Pools 🖒                      | 140.112.7.190 | 140.112.7.190 - 140.112.7.190    | Overload                    | 140.112.7.194 |            | 9000.a070.2194                   |              | ¥14117         |
| Traffic Shapers                 | 140.112.7.191 | 140.112.7.191 - 140.112.7.191    | Overload                    |               |            |                                  |              |                |
| Traffic Shaping Policy          | 140.112.7.192 | 140.112.7.192 - 140.112.7.192    | Overload                    |               |            |                                  |              |                |
| 0.0.0.0                         | 140.112.7.193 | 140.112.7.193 - 140.112.7.193    | One-to-One                  |               |            |                                  |              |                |
| 🖬 Security Profiles 💦 🔪         |               |                                  |                             |               |            |                                  |              | 71             |

- MAC Address 衝突
  - 一個 MAC Addr 多個 IP 使用
  - 異常情況:在Switch的不同一個介面(不同設備)
    - Cisco Log 顯示錯誤 MAC Flapping
      - %SW\_MATM-4-MACFLAP\_NOTIF: Host 4400.0000.0011 in vlan 1 is flapping between port Fa0/41 and port Fa0/38
## 網路狀況基本排除——觀察到的現象

- MAC Address 衝突
  - 異常情況:在Switch的不同一個介面(不同設備)
    - Loop 造成
    - L2 Switch 不需設定 IP, 就可能造成 MAC Addr 衝突
    - For STATIC + DYNAMIC 不會衝突
    - STATIC: mac address-table static 000e.e301.552c vlan 1 interface Gi1/0/10
    - 可用來監聽封包
    - DYNAMIC 僅允許 Only One port

## 網路狀況基本排除——觀察到的現象

- MAC Address 衝突
  - 異常情況:在Switch的不同一個介面(不同設備)
    - 其他 Switch 如何處理 不同介面相同 MAC Address?
      - 同MAC Address不同IP

|                   | MikroTik | 家用型Switch | Cisco 2900 |
|-------------------|----------|-----------|------------|
| 是否可正常上網           | 是        | 是         | 否<br>(會掉包) |
| 是否可錄製另一<br>台電腦之封包 | 是        | 是         | 否          |

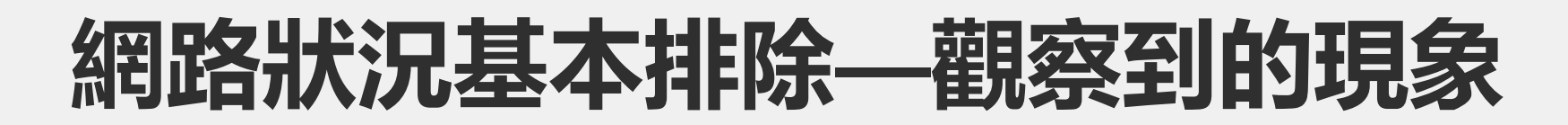

- MAC Address 衝突
  - 異常情況:在Switch的不同一個介面(不同設備)
    - 同MAC Address不同IP

| IP Scan         |                         |           |     |      |     |            |
|-----------------|-------------------------|-----------|-----|------|-----|------------|
| Interface: brid | dge                     |           |     |      |     | Start      |
| Address Range:  |                         |           |     |      | -   | Stop       |
|                 |                         |           |     |      |     | Close      |
|                 |                         |           |     |      |     | New Window |
| Address         | $\triangle$ MAC Address | Time (ms) | DNS | SNMP | Net | bios 💌     |
| 192.168.88.1    |                         |           | 1   |      |     |            |
| 192.168.88.123  | 44:00:00:00:00          | :01       | 0   |      | DA  | VISYOU-N   |
| 192.168.88.124  | 44:00:00:00:00          | :01       | 1   |      | DE  | SKTOP-LQJ  |
| 192.168.88.186  |                         |           | 0   |      |     |            |

## 網路狀況基本排除——觀察到的現象

- MAC Address 衝突
  - 異常情況:在Switch的不同一個介面(不同設備)
    - 其他 Switch 如何處理 不同介面相同 MAC Address?
      - 同MAC Address同IP

|                   | MikroTik | 家用型Switch | Cisco 2900 |
|-------------------|----------|-----------|------------|
| 是否可正常上網           | 是        | 是         | 否<br>(會掉包) |
| 是否可錄製另一<br>台電腦之封包 | 是        | 是         | 否          |

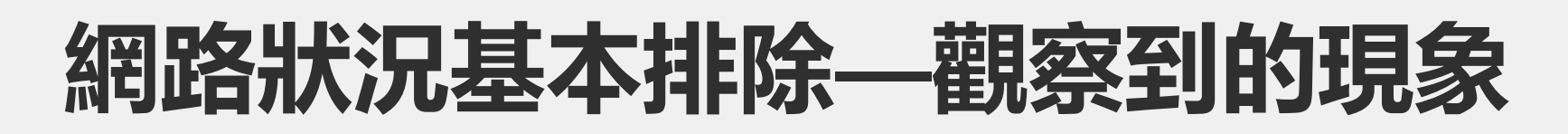

• MAC Address 衝突

| IP Scan (Running | b       |
|------------------|---------|
| Interface:       | bridge1 |
| Address Range:   |         |

- 異常情況:在Switch的不同
  - 一個介面 (不同設備)
    - 同MAC Address同IP

| Address /      | MAC Address       | Time (ms) | : Netbios             |
|----------------|-------------------|-----------|-----------------------|
| 192 168 88 1   | 2                 | (         |                       |
| 192.168.88.173 | 44:00:00:00:00:11 |           | DAVIS-VAIOB/WORKGROUP |
| 192.168.88.186 |                   | (         | )                     |

| Bridge |         |                 |         |              |                    |         | Bridge |     |        |         |                 |    |        |              |              |                 |     |      |
|--------|---------|-----------------|---------|--------------|--------------------|---------|--------|-----|--------|---------|-----------------|----|--------|--------------|--------------|-----------------|-----|------|
| Bridge | Ports   | Port Extensions | VLANs   | MSTIs        | Port MST Overrides | Filters | NAT    | Hos | Bridge | Ports   | Port Extensions | VL | ANs MS | STIs Port M  | ST Overrides | Filters         | NAT | Host |
| + -    |         |                 |         |              |                    |         |        |     |        |         |                 |    |        |              |              |                 |     |      |
|        | MAC A   | ddress          | 🛆 VID 👘 | On I         | interface B        | ridge   |        |     |        | MAC A   | ddress          | ΔV | /ID    | On Interface | B            | ridge           |     |      |
| DE     |         |                 |         | ethe<br>ethe | r1 b               | ridge1  |        |     | DE     |         |                 |    |        | ether1       | bi           | ridge1          |     |      |
| DE     | 44:00:0 | 0:00:00:11      |         | ethe         | r5 b               | ridge1  |        |     | DE     | 44.00.0 | 0.00.00.11      | _  |        | ether]       | b)           | ndgel<br>vidgel |     |      |
| 11 M   |         |                 |         |              |                    |         |        |     | DE (   | 44:00:0 | 0:00:00:11      |    |        | emers        | DI           | nagei           |     |      |

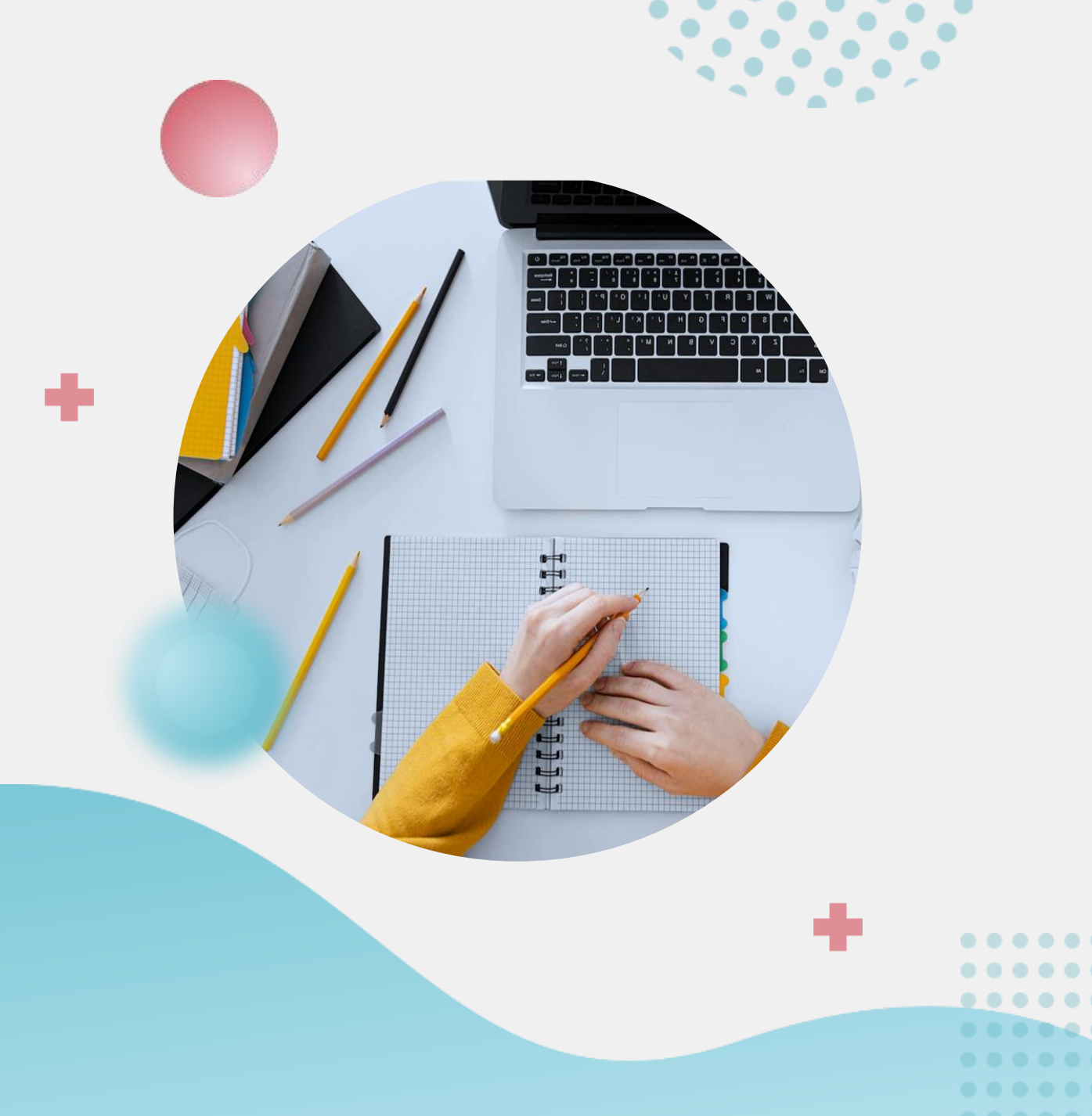

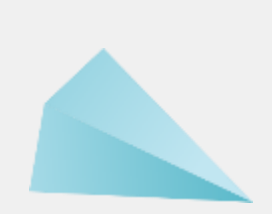

## THE END Thank you

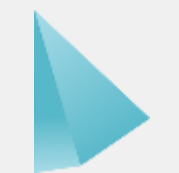